# PhotoFrame™

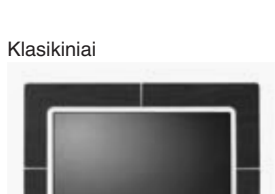

9FF2CWO

9FF2

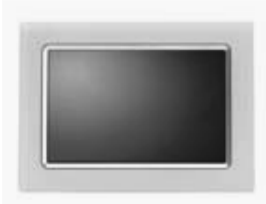

9FF2CMI

Modernus

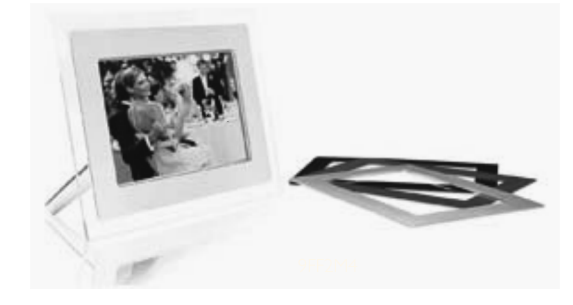

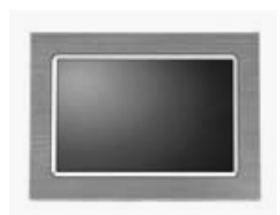

9FF2CME

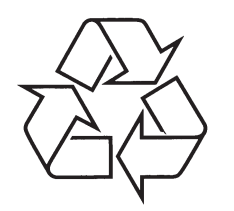

Daugiau apie firmos "Philips" gaminius galite sužinoti pasauliniame Interneto tinkle. Svetainės adresas: http://www.philips.com

Naudojimosi instrukcijų knygelė

# **PASTABOS**

|  | • • |
|--|-----|
|  |     |
|  |     |
|  | • • |
|  |     |
|  |     |
|  |     |
|  |     |
|  |     |
|  |     |
|  | • • |
|  |     |
|  |     |
|  | • • |
|  |     |
|  |     |
|  | • • |
|  |     |
|  |     |
|  | • • |
|  |     |
|  |     |
|  |     |

# **TURINYS**

| 1. Nuo ko pradėti?4                                      |
|----------------------------------------------------------|
| 1.1 Pakuotės turinys4                                    |
| 1.2 Pradinis įdiegimas5                                  |
| 1.2.1 Elektros tiekimo prijungimas5                      |
| 1.2.2 Valdymo mygtukai6                                  |
| 1.2.3 Nuotraukų ekrano įjungimas6                        |
| 1.2.4 Pageidaujamos kalbos pasirinkimas7                 |
| 1.2.5 Laiko, datos ir laikrodžio nustatymas8             |
| 1.2.6 Nuotraukų iš atminties kortelės peržiūra9          |
| 1.2.7 Nuotraukų kopijavimas iš kompiuterio10             |
| 2. Mėgaukitės nuotraukomis10                             |
| 2.1 Nuotraukų peržiūros režimas10                        |
| 2.2 Nuotraukų demonstracijos režimas10                   |
| 3. Nuotraukų ir albumų valdymas11                        |
| 3.1 Sumažintų nuotraukų režimas ir                       |
| naršymas11                                               |
| 3.2 Greitas mažų nuotraukų režimo įjungimas12            |
| 3.3 Nuotraukų pasirinkimas – vienos ir keleto12          |
| 3.4 Nuotraukų meniu13                                    |
| 3.4.1 Nuotraukų kopijavimas13                            |
| 3.4.2 Nuotraukų trynimas16                               |
| 3.4.3 Pasukimas, priartinimas ir apkarpymas18            |
| 3.4.4 Nuotraukų perkėlimas21                             |
| 3.4.5 Nuotraukų efektai23                                |
| 3.4.6 Rémeliai24                                         |
| 3.5 Albumo meniu25                                       |
| 3.5.1 Naujo nuotraukų albumo sukūrimas25                 |
| 3.5.2 Albumo pervadinimas26                              |
| 3.5.3 Albumo ištrynimas27                                |
| 4. Demonstracijų kūrimas ir valdymas28                   |
| 4.1 Demonstracija28                                      |
| 4.1.1 Demonstracijos sukūrimas28                         |
| 4.1.2 Leisti visus albumus arba pasirinktą demonstraciją |
| 4.1.3 Albumo pridėjimas į demonstraciją30                |
| 4.1.4 Albumo ištrynimas iš demonstracijos31              |
| 4.1.5 Demonstracijos pervadinimas32                      |
| 4.1.6 Demonstracijos ištrynimas                          |
| 4.2 Demonstracijos seka34                                |
| 4.3 Pakeitimo efektai35                                  |
| 4.4 Kadrų dažnumas36                                     |
| 4.5 Koliažas37                                           |

| 4.6 Fono spalva38                            | 3 |
|----------------------------------------------|---|
| 4.7 Laikrodžio rodymas39                     | ) |
| 5. Įdiegimas40                               |   |
| 5.1 Ryškumas40                               | ) |
| 5.2 Kalba41                                  |   |
| 5.3 Atminties kortelė42                      | ) |
| 5.4 Priminimai43                             | 3 |
| 5.4.1 Naujas priminimas43                    | 3 |
| 5.4.2 Priminimo atidėjimas47                 | 7 |
| 5.5 Laikas, data ir laikrodis48              | 3 |
| 5.6 Automatinis įsijungimas / išsijungimas49 | ) |
| 5.7 Automatinis pozicionavimas52             | ) |
| 5.8 Pypsėjimo įjungimas / išjungimas52       | ) |
| 5.9 Būsena53                                 | 3 |
| 6. Pagalba54                                 | ŀ |
| 6.1 Nuotraukų ekrano būsenos patikrinimas54  | ł |
| 6.2 Nuotraukų ekrano priežiūra55             | ò |
| 6.3 Dažnai užduodami klausimai55             | ; |
| 7.1 Techninės charakteristikos56             | 5 |

# ĮŽANGA

Philips skaitmeninis nuotraukų ekranas gali būti pastatomas tiek vertikaliai, tiek horizontaliai, priklausomai nuo rodomų nuotraukų. Jo vidinė pakraunama baterija leidžia jums laisvai jį nešiotis ir rodyti nuotraukas be maitinimo laido. Jūs taip pat jį galite naudoti nuolatiniam nuotraukų rodymui patalpoje. Tokiu atveju jį reiktų prijungti prie elektros tinklo.

# 1. NUO KO PRADĖTI?

# 1.1 Pakuotės turinys

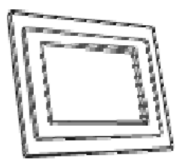

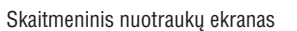

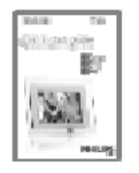

Trumpas gidas

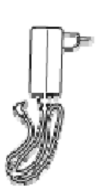

Elektros tiekimo laidas

USB laidas kompiuteriui prijungti (apgaubiama A tipo jungtis)

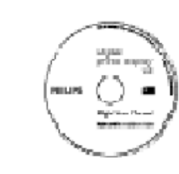

Naudojimosi instrukcijų bei automatiškai pasileidžiančios programinės įrangos kompaktinis diskas

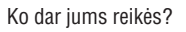

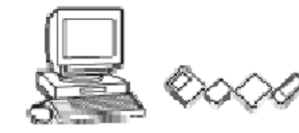

Skaitmeninių nuotraukų fotoaparate, atminties kortelėje arba kompiuteryje

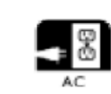

Rozetės

# 6. PAGALBA

### Energija

- Elektros suvartojimas: (sistema įjungta ir baterija kraunama) 12 W
- Veikimo laikas naudojant bateriją: 1 valanda
- Baterijos šviesos diodas: kraunasi mirksi
- Energijos šviesos diodas: veikia šviečia mėlynai
- Energijos tiekimo tipai: prijungtas prie elektros tinklo; naudojant baterijas
- Kiti patogumai: suderinamas su Kensington užraktu

### Patogumas

- Kortelių skaitytuvas: įdiegtas (2 vnt.)
- Palaikomas nuotraukų formatas: JPEG nuotraukos (DCF struktūra), iki 12 megapikselių
- Pastatymo galimybės: horizontaliai, vertikaliai, nuotraukų automatinis pasukimas
- Valdymo mygtukai: 2 mygtukai, 5 krypčių mini vairalazdė
- Rodymo režimai: Automatinė demonstracija, Paprasta peržiūra, Mažų nuotraukų peržiūra
- Albumų valdymas: sukūrimas, ištrynimas, redagavimas, pervadinimas
- Nuotraukų redagavimas: kopijavimas, ištrynimas, pasukimas, apkirpimas, perkėlimas
- Nuotraukų efektai: juodai baltas, rėmeliai, sepija
- Demonstracijų valdymas: sukurti demonstraciją, ištrinti demonstraciją, pervadinti demonstraciją
- Demonstracijų nustatymai: koliažas, atsitiktine tvarka, iš eilės, pakeitimo efektai
- Ekrano fono spalva: juoda, balta, pilka
- Įdiegimo funkcijos: ryškumo nustatymas, kalba, būsena, automatinis įsijungimas / išsijungimas darbo dienomis / savaitgaliais, pypsėjimo įjungimas / išjungimas, laiko ir datos nustatymas, laikrodžio rodymo įjungimas / išjungimas, priminimai su snūduriavimu

### Nuotraukų šaltinis

- Sistemos būsena: baterijų lygis, programinės įrangos versija, elektros tiekimo šaltinis, likusi laisva atmintis
- Prijungtų prietaisų būsena: prijungti prietaisai, likusi laisva atmintis
- Valdymo kalbos: anglų, prancūzų, ispanų, italų, vokiečių, rusų, kinų, japonų
- Suderinama sistema: Windows 2000/XP arba naujesnė
- Direktyvų patvirtinimai: BSMI, C-Tick, CCC, CE, FCC, GOST, PSB, UL, VCCI
- Reguliuojama padėtis: pasukamas, palinkimas reguliuojamas
- Tvirtinimas prie sienos: tinka tvirtinimui prie sienos
- Kiti patogumai: suderinamas su Kensington užraktu

Techninės charakteristikos gali keistis be išankstinio perspėjimo. Prekių ženklai yra Koninklijke Philips Electronics N.V. arba atitinkamų savininkų nuosavybė 2006 © Koninklijke Philips Electronics N.V. Visos teisės saugomos. www.philips.com

# 6. PAGALBA

11. K: Kodėl nuotraukų ekranas nerodo kai kurių nuotraukų?

A: Skaitmeniniai fotoaparatai fotografuoja ir išsaugo nuotraukas JPEG formatu pagal fotoaparatų standartus. Skaitmeninis nuotraukų ekranas yra sukurtas rodyti nuotraukas, atitinkančias šiuos standartus. Kai kurie paveikslėliai, pavyzdžiui, paveikslėliai iš interneto, skanuoti paveikslėliai ar nuotraukos iš profesionalių fotoaparatų, išsaugotos RAW formatu nėra išsaugomos pagal anksčiau minėtus standartus negali būti rodomos nuotraukų ekrane. Prašome naudotis kompiuterinėmis programomis norint pakeisti tokius paveikslėlius į standartinius (JPEG formato), tinkamus nuotraukų ekranui.

12. K: Mano nuotraukų ekranas yra įjungtas tačiau sistema nereaguoja į jokius veiksmus!

A: Pirmiausia įsitikinkite, kad sistemai tinkamai tiekiama elektros energija. Tuomet naudodamiesi smeigtuku nuspauskite Reset (Perkrauti) mygtuką, kurį rasite šalia įjungimo mygtuko.

13. K: Kodėl mano nuotraukų ekranas neišsijungia, nors nustatau automatinį išsijungimą?

A:Pirmiausia įsitikinkite, kad teisingai nustatėte dabartinį laiką bei automatinio įsijungimo ir išsijungimo laiką. Skaitmeninis nuotraukų ekranas išsijungs tiksliai nustatytu laiku. Jei šiandien nustatytas laikas jau praėjęs, ekranas išsijungs rytoj tiksliai nustatytu laiku.

- 14. K: Bandžiau perkelti nuotraukas iš savo kompiuterio tiesiai į nuotraukų ekraną naudodamasis USB sujungimu, tačiau nepavyksta. Ką daryti?
- A: Prijunkite nuotraukų ekraną prie kompiuterio ir perkelkite nuotraukas tiesiogiai į pagrindinį katalogą nuotraukų ekrano diske. Atjunkite USB laidą. Po keleto sekundžių visos nuotraukos iš pagrindinio katalogo bus perkeltos į nuotraukų ekraną ir pagrindinis katalogas bus išvalytas. Atkreipkite dėmesį, kad šis veiksmas neveikia nuotraukoms, įkeltoms į pakatalogius.
- 15. K: Bandžiau perkelti nuotraukas iš kompiuterio į atminties kortelę, kurią po to prijungiu prie nuotraukų ekrano, tačiau nuotraukų ekranas nuotraukų nerodo. Ką daryti?

A: Visas nuotraukas, kurias norite perkelti, įkelkite į atminties kortelės pagrindinį katalogą. Išjunkite nuotraukų ekraną, įdėkite atminties kortelę, ijunkite nuotraukų ekraną. Po keleto sekundžių visos nuotraukos, esančios atminties kortelės pagrindiniame kataloge bus perkeltos į nuotraukų ekraną. Pagrindinis atminties kortelės katalogas NEBUS išvalytas. Atkreipkite dėmesį, kad šis veiksmas neveikia nuotraukoms, įkeltoms į pakatalogius.

16. K: Ar Philips nuotraukų ekranas palaiko progresyvų JPEG formatą?

A:Nuotraukų ekranas palaiko progresyvų JPEG formatą, tačiau demonstracijos rodymas gali būti labai lėtas.

### 7.1 Techninės charakteristikos

### Nuotraukos / ekranas

- Efektyvus rodymo plotas: 169,6 x 111,7 mm
- Skiriamoji geba: 800 x 480 pikselių (peržiūros sritis 680 x 480)
- Žiūrėjimo kampas (CR> 10): horizontaliai 120°, vertikaliai 110°
- Veikimo laikas, kai ryškumas 50%: 20 000 valandų
- Ryškumas: 300 cd/m2

### Prijungimas

- USB: prie asmeninio kompiuterio

### Saugojimo šaltiniai

- Atminties kortelių tipai: Compact flash (CF) I tipo, Memory Stick, Memory Stick Pro, Multimedia kortelė, Secure digital kortelė, xD kortelė
- Vidinės atminties talpa: nuo 110 iki 150 nuotraukų

### Priedai

 Pridedami priedai: elektros tinklo adapteris, naudojimosi instrukcijų knygelė ir kompiuterinės programinės įrangos kompaktinis diskas, trumpas gidas, USB laidas, tvirtinimo ant sienos rinkinys.

### Išmatavimai

- Prietaiso išmatavimai su stoveliu (plotis x aukštis x gylis): 260 x 199 x 108 mm
- Svoris: 0,97 kg
- Veikimo temperatūra: nuo 0ŗ iki 45° C
- Saugojimo temperatūra: nuo -20° iki 60° C

# 1. NUO KO PRADĖTI?

## 1.2 Pradinis įdiegimas

Išimkite visas dalis iš pakuotės.

### 1.2.1 Elektros tiekimo prijungimas

Prijunkite pridedamą elektros maitinimo laidą prie nuotraukų ekrano ir jjunkite į rozetę. Vidinė baterija pradės krautis ir baterijos šviesos diodas užsidegs mėlyna spalva ir ims mirksėti. Krovimas užtruks apie 3 valandas.

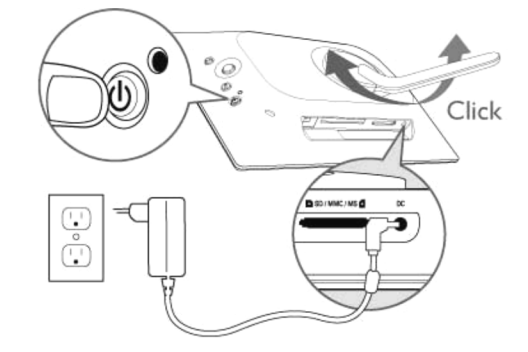

**Pastaba**: Jūsų saugumui ir geriausiam stabilumui Philips rekomenduoja nustatyti nuotraukų ekrano atraminę kojelę iki dviejų spragtelėjimų. Kitų pozicijų naudojimas gali būti nestabilus ir nuotraukų ekranas gali nugriūti. Tokiu atveju visa atsakomybė už ekraną tenka naudotojui.

# 1. NUO KO PRADĖTI?

### 1.2.2 Valdymo mygtukai

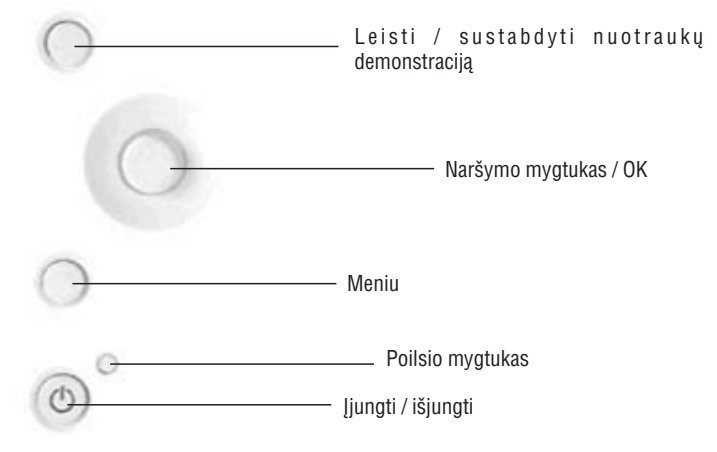

- Naudokitės nuotraukų ekranu spausdami mygtukus ekrano galinėje dalyje.
- Valdymo mygtukai ir instrukcijos rodomos meniu ekrano apačioje.

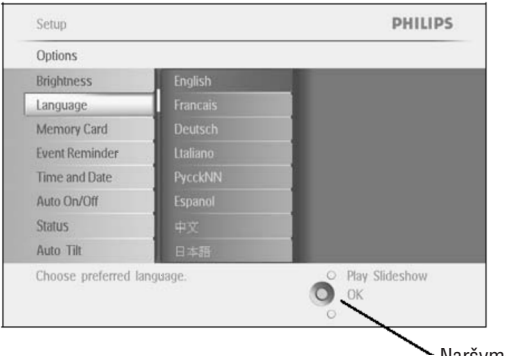

Naršymo mygtukas

### 1.2.3 Nuotraukų ekrano įjungimas

### Paspauskite įjungimo (ON/OFF) mygtuką.

Šviesos diodas bus mėlynas ir nuotraukų demonstracija pasileis.

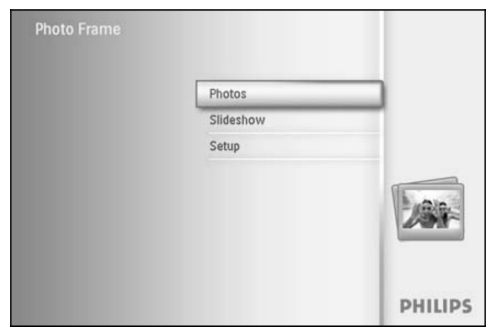

# 6. PAGALBA

## 6.2 Nuotraukų ekrano priežiūra

1. Nemėtykite

Nuotraukų ekranas yra sudėtingas elektroninis prietaisas ir nepakelia sutrenkimų numetus.

- Neleiskite sudrėkti Nuotraukų ekranas nėra atsparus drėgmei. Jo sąlytis su drėgme ir bet kokiais skysčiais greičiausiai jam pakenks
- Netrankykite ir nebraižykite Nuotraukų ekrano LCD ekranas yra pagamintas iš stiklo ir todėl yra jautrus spaudimui bei aštriems daiktams.
- Ekrano valymas Naudokite tik sausą minkštą skudurėlį norėdami nuvalyti ekraną.
- 5. Baterijų įkrovimas

Prieš naudodami nuotraukų ekraną pirmąjį kartą, pirmiausia jį pilnai pakraukite (Baterijų šviesos diodas išsijungs, kai baterijos bus pilnai įkrautos). Tai gali užtrukti tris ir daugiau valandų. Nuotraukų ekranas pradės krauti savo vidinę baterija tik tuomet, kai ji išseks žemiau tam tikros ribos. Tai padaryta tam, kad jūsų nuotraukų ekrano baterijos tarnautų ilgiau ir nebūtų bereikalingai kraunamos.

- Atjunkite nereikalingus laidus Isitikinkite, kad jokie laidai laisvai nekaba, nes jie gali nutempti nuotrauku ekrana ant žemės.
- Temperatūros ir santykinio drėgnumo apribojimai Veikimo temperatūra: 0° ~ 45° C Drėgnumas: 20% – 80%

## 6.3 Dažnai užduodami klausimai

- 1. K: Ar skystųjų kristalų ekranas yra jautrus prisilietimui?
- A: Skystųjų kristalų ekranas nėra jautrus prisilietimui. Prašome naudotis mygtukais esančiais nuotraukų ekrano galinėje dalyje norint valdyti ekraną.
- 2. K: Ar galima perjungti kitas nuotraukas demonstracija prijungus skirtingas atminties korteles?
- A: Taip. Kai prijungiate atminties kortelę, ekranas rodys nuotraukas išsaugotas toje kortelėje
- 3. K: Kaip galiu greitai pakrauti savo nuotraukų ekraną?
- A: Kraukite ekraną jį išjungę. Nuotraukų ekranas pakraunamas iki 85% per dvi valandas kai sistema išjungta, ir per penkias valandas kai sistema yra įjungta.
- 4. K: Ar skystųjų kristalų ekranui nepakenks, jei ilgą laiką bus rodoma ta pati nuotrauka?
- A: Ne. Nuotraukų ekranas gali rodyti tą pačią nuotrauką nenutraukiamai 1000 valandų nepakenkiant skystųjų kristalų ekranui.
- 5. K: Ar galiu naudoti nuotraukų ekraną nuotraukų ištrynimui iš atminties kortelės?
- A: Taip, nuotraukų ekranas palaiko nuotraukų trynimą iš išorinių šaltinių, tokių kaip atminties kortelės.
- 6. K: Ar aš galiu spausdinti nuotraukas iš nuotraukų ekrano?
- A: Ne, jis nepalaiko tiesioginio nuotraukų spausdinimo.
- 7. K: Nukopijavus nuotraukas kaip aš galiu patikrinti, ar jos išsaugotos nuotraukų ekrane?
- A: Nuotraukos yra nukopijuotos, kai ekrane pasirodo žinutė "photo copied" (Nuotrauka nukopijuota). Tuomet jūs galite atjungti kortelę / fotoaparatą norėdami peržiūrėti vidines nuotraukas.
- 8. K: Kaip nuotraukų ekranas rodo didelės raiškos 4:3 santykio skaitmenines nuotraukas savo 3:2 santykio ekrane?
- A: Norint išsaugoti aukštą nuotraukų kokybę, skaitmeninis nuotraukų ekranas sumažina nuotraukas išsaugodamas originalų santykį, o po to "apkarpo" kraštus prieš rodant nuotraukas ekrane.
- 9. K: Ar aš galiu naudotis nuotraukų ekranu tuomet, kai nustatytas automatinis išsijungimas?
- A: Taip. Paspaudę bet kurį mygtuką įjungsite sistemą.
- 10. K: Ar galima praplėsti atmintį, kad galėčiau išsaugoti daugiau nuotraukų savo skaitmeniniame nuotraukų ekrane?
- A: Ne. Vidinė nuotraukų ekrano atmintis yra fiksuota ir negali būti praplėsta. Tačiau jūs galite peržiūrėti daugiau nuotraukų naudodami įvairias atminties korteles kartu su nuotraukų ekranu. Pastaba: Pavyzdžiui, jei įdedate 250 MB talpos atminties kortelę ir naudojate ją su nuotraukų ekranu norėdami sukurti albumus ir kopijuoti nuotraukas, jūs galėsite išsaugoti daugiau nei 850 nuotraukų.

# 6. PAGALBA

# 6.1 Nuotraukų ekrano būsenos patikrinimas

Jūs galite peržiūrėti savo nuotraukų ekrano būseną – ar sistema yra įjungta, ar baterija kraunasi, kiek nuotraukų gali būti išsaugota, kiek baterijų energijos yra likę, koks prietaisas yra prijungtas, kokią programinės įrangos versiją naudojate.

Pagal šviesos diodą nuotraukų ekrano galinėje dalyje galite nustatyti ar sistema yra įjungta arba ar baterija kraunasi:

Energijos šviesos diodas

Šviečia mėlynai: sistema įjungta / baterija įkrauta

lšjungta: sistema išjungta

Mirksi mėlynai: baterija kraunasi

Žemiau aprašyta, kaip paprastai peržiūrėti kitą informaciją.

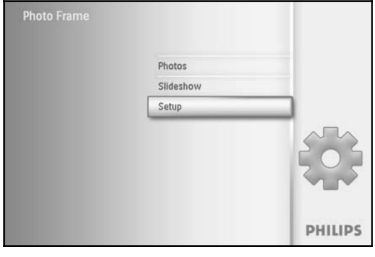

Spauskite **meniu** mygtuką norėdami patekti į pagrindinį meniu. Pereikite **žemyn** norėdami pažymėti setup (įdiegimo) piktogramą. Pereikite **dešinėn** arba spauskite **OK** mygtuką norėdami pasiekti demonstracijų meniu.

# 1. NUO KO PRADĖTI?

1.2.4 Pageidaujamos kalbos pasirinkimas (Pagal nutylėjimą – anglų)

| Distant   |         |
|-----------|---------|
| Slideshow |         |
| Setup     |         |
|           |         |
|           | PHILIPS |

Spauskite **meniu** mygtuką norėdami patekti į pagrindinį meniu. Pereikite **žemyn** ir pasirinkite setup (įdiegimo) piktogramą. Pereikite **dešinėn** arba spauskite **OK** mygtuką norėdami pasiekti setup (įdiegimo) meniu.

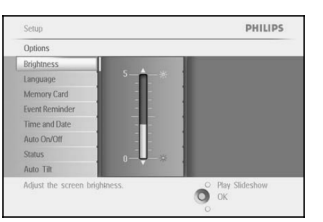

Pereikite žemyn norėdami pasirinkti language (kalba).

| tions Copich<br>mpage Fancais<br>eng Card Quesch<br>en Remote Unline<br>ao OvCOT Equated<br>day 2 Common<br>an The Card Arc Card Card Card Card Card Card Card Card                                                                                                    |                           |                   |
|----------------------------------------------------------------------------------------------------|---------------------------|-------------------|
| lybiness (sylab<br>meny Carl Deutsch<br>enley Carl Deutsch<br>enley Carl Lakas<br>en Ober Persone<br>Ao Oxfort Espend<br>dus φ.χ.<br>ti still                                                                                                    | ptions                    |                   |
| Instance           Instance           Instance           Detablin           Instance           Instance           Detablin           Instance           Detablin           Instance           Detablin           Instance           Detablin           Instance           Detablin           Instance           Detablin           Detablin | ightness English          |                   |
| emory Carl Devision<br>ext Reminder Latinon<br>en all Date ProceNN<br>do Oxfoff Essand<br>du dr dr dr                                                                                                    | nguage Francais           |                   |
| ent Reminder はおano<br>me and Date Pyco3RN<br>ato DvDd Espanol<br>れな。 中文<br>do Til 日本語                                                                                                    | emory Card Deutsch        |                   |
| me and Date PyccKNN<br>to Ox/Off Espannil<br>atus 中央<br>do Tilt 日本語                                                                                                    | ent Reminder Ltaliano     |                   |
| uto On/Off Espainol atus 中文                                                                                                    | me and Date PycckNN       |                   |
| atus 中文<br>do Tilt 日本語                                                                                                    | uto On/Off Espend         |                   |
| to Tilt 日本語                                                                                                    | atus 🖽 🖽                  |                   |
|                                                                                                    | uto Tilt 日本形              |                   |
| noose preferred languageO Play Slideshow                                                                                                    | noose preferred language. | _O Play Slideshow |

Pereikite **dešinėn** norėdami pasiekti **language** (kalba) meniu. Pereidami aukštyn ar žemyn pasirinkite pageidaujamą kalbą (pasirinkite

iš anglų, prancūzų, ispanų, italų, vokiečių, rusų, kinų, japonų). Spauskite **OK** mygtuką norėdami patvirtinti savo pasirinkimą. Naujasis nustatymas bus iš karto pritaikytas.

Spauskite **Play Slideshow** (Leisti demonstraciją) norėdami išeiti iš šio meniu ir paleisti demonstraciją.

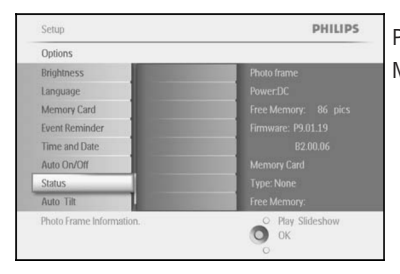

Pereikite **žemyn** norėdami pasiekti status (būsena). Nuotraukų ekrano būsena rodoma dešiniajame lange.

Laisva atminties vieta (Free space): XX nuotraukų (Kiek papildomai nuotraukų gali būti dar išsaugota nuotraukų ekrane).

Energija: DC – kai prijungtas prie elektros tinklo

XX% – kiek baterijų energijos likę, kai prietaisas veikia naudodamas bateriją

Prijungtas prietaisas (Connected media): Pateikia visų aktyvių prijungtų atminties kortelių sąrašą).

Programinė įranga (Firmware): nuotraukų ekrano programinės įrangos versija

Prijungtas prietaisas (Connected media): Pateikia visų aktyvių prijungtų atminties kortelių sąrašą).

Prijungtų prietaisų laisva atminties vieta: (kiek laisvos vietos likę, megabaitais (MB))

Dar kartą paspauskite meniu mygtuką norėdami išeiti iš šio meniu.

# 1. NUO KO PRADĖTI?

### 1.2.5 Laiko, datos ir laikrodžio nustatymas

Naudokitės šia funkcija norėdami nustatyti nuotraukų ekrano laiką ir datą.

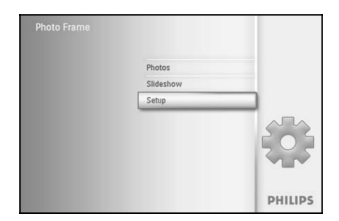

Spauskite **meniu** mygtuką norėdami patekti į pagrindinį meniu. Pereikite **žemyn** norėdami pasirinkti setup (įdiegimo) piktogramą. Pereikite **dešinėn** arba spauskite **OK** mygtuką norėdami pasiekti setup (įdiegimo) meniu.

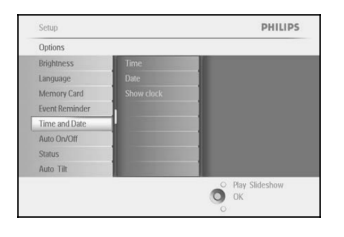

Pereikite **žemyn** norėdami pasirinkti Clock (laikrodis). Pereikite **dešinėn** norėdami pasiekti laiko nustatymus.

# 5. ĮDIEGIMAS

# 5.9 Būsena

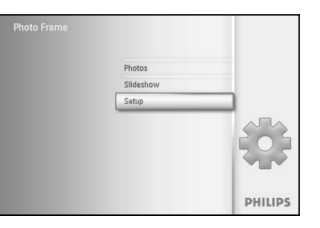

Spauskite **meniu** mygtuką norėdami patekti į pagrindinį meniu. Pereikite **žemyn** norėdami pažymėti setup (įdiegimo) piktogramą. Pereikite **dešinėn** arba spauskite **OK** mygtuką norėdami pasiekti demonstracijų meniu.

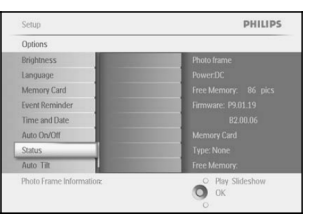

Pereikite **žemyn** norėdami pasiekti status (būsena).

Nuotraukų ekrano būsena rodoma dešiniajame lange.

Jei turite atminties kortelę, įdėtą į nuotraukų ekraną, jums bus parodyta ir kortelės būsena (kortelės tipas ir likusi laisva atmintis).

Spauskite **Play Slideshow** (Leisti demonstraciją) norėdami išeiti iš šio meniu ir paleisti demonstraciją. Spauskite **OK** norėdami išeiti.

# Settle databaytmontNyear Set the databaytmontNyear

### Laikas:

Pereidami aukštyn ar žemyn pasirinkite laika.

Pereidami **kairén** arba **dešinén**, pasirinkite valandas ir minutes bei AM (ryto valandas) ar PM (vakaro valandas).

Spauskite **OK** mygtuką norėdami patvirtinti pasirinkimą. **Data:** 

### Pereidami aukštyn ar žemyn pasirinkite laiką.

Pereidami kairėn arba dešinėn, pasirinkite dienas, mėnesius, metus.

Spauskite OK mygtuką norėdami patvirtinti pasirinkimą.

### Laikrodžio rodymas:

Jei norite nuotraukų ekraną naudoti kaip laikrodį:

Pereidami aukštyn ar žemyn pasirinkite Show clock (Rodyti laikrodį).

Pereikite dešinėn, tuomet aukštyn ar žemyn norėdami pasirinkti No Clock (be laikrodžio), Full Screen (Per visą ekraną), In slideshow (Nuotraukų demonstracijoje) arba Both (Abu).

Spauskite **OK** mygtuką norėdami patvirtinti pasirinkimą.

Spauskite **Play Slideshow** (Leisti demonstraciją) norėdami išeiti iš šio meniu ir paleisti demonstraciją.

**PASTABA:** Laikas ir data turi būti nustatyti prieš naudojant priminimus ar automatinio įsijungimo / išsijungimo funkciją.

### Pastaba 2: Laikrodžio rodymas

Jūs galite nustatyti, kad laikrodis būtų rodomas virš jūsų nuotraukų demonstracijos ir peržiūros metu.

# 5. ĮDIEGIMAS

### 5.7 Automatinis pozicionavimas

Su šia funkcija jūsų nuotraukos bus automatiškai teisingai pasuktos, nepriklausomai nuo to kaip jūs pastatysite nuotraukų ekraną – horizontaliai ar vertikaliai.

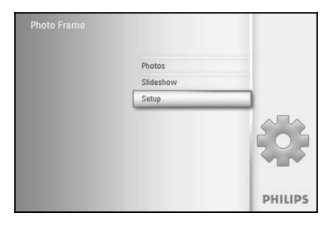

Spauskite **meniu** mygtuką norėdami patekti į pagrindinį meniu. Pereikite **žemyn** norėdami pažymėti setup (įdiegimo) piktogramą. Pereikite **dešinėn** arba spauskite **OK** mygtuką norėdami pasiekti demonstracijų meniu.

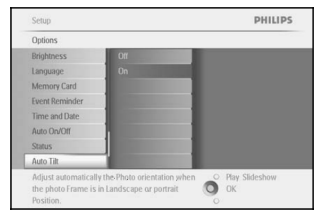

Pereikite žemyn norėdami pasiekti Auto tilt (Automatinis pozicionavimas).

Pereikite **dešinėn** norėdami pasirinkti **On** (Įjungtas) arba **Off** (Išjungtas). Spauskite **OK** mygtuką norėdami patvirtinti pasirinkimą.

Spauskite **Play Slideshow** (Leisti demonstraciją) norėdami išeiti iš šio meniu ir paleisti demonstraciją.

# 5.8 Pypsėjimo įjungimas / išjungimas

Jei norite įjungti ar išjungti mygtukų pypsėjimą

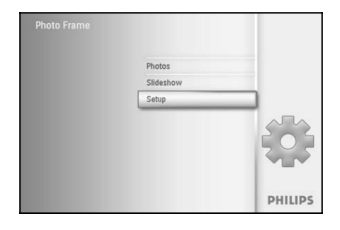

Spauskite **meniu** mygtuką norėdami patekti į pagrindinį meniu. Pereikite **žemyn** norėdami pažymėti setup (įdiegimo) piktogramą. Pereikite **dešinėn** arba spauskite **OK** mygtuką norėdami pasiekti demonstracijų meniu.

Pereikite **žemyn** norėdami pasiekti **beep** (pypsėjimas).

Pereikite **dešinėn** norėdami pasirinkti **On** (Įjungtas) arba **Off** (Išjungtas). Spauskite **OK** mygtuką norėdami patvirtinti pasirinkimą.

Spauskite **Play Slideshow** (Leisti demonstraciją) norėdami išeiti iš šio meniu ir paleisti demonstraciją.

# 1. NUO KO PRADĖTI?

1.2.6 Nuotraukų iš atminties kortelės peržiūra

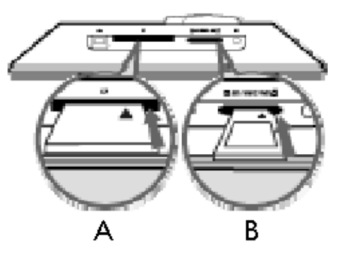

### A. CF kortelė

B. SD / MMC / MS / xD kortelė

### Kortelės įdėjimas:

- Įdėkite atminties kortelę į lizdą rėmelyje
- Compact flash tipo kortelę kiškite į didesnįjį lizdą galu į priekį ir gerąja puse žemyn.
- xD, SD, MMC ir Memory stick tipo korteles kiškite į mažesnįjį lizdą galu į priekį ir gerąja puse į viršų, kol ji užsifiksuos.

Po keleto sekundžių nuotraukos iš atminties kortelės bus pradėtos rodyti.

NEIŠIMKITE kortelės tik ją įdėję arba kai nuotraukų ekranas nuskaito nuotraukas iš kortelės. Palaukite, kol ekranas bus ramybės būsenoje.

### Kaip išimti atminties kortelę:

- Norėdami išimti Compact flash kortelę, atsargiai ją ištraukite.
- Norėdami išimti SD, MMC ir Memory stick tipo korteles, paspauskite kortelę norėdami nuimti fiksavimą ir tuomet atsargiai ištraukite.

SVARBI PASTABA: Philips nuotraukų ekranas nepalaiko Duo, PRO Duo ir RS-MMC tipo kortelių net per kaitytuvą.

Pastaba: Norėdami kopijuoti nuotraukas į nuotraukų ekraną, skaitykite skyrelį "Nuotraukų kopijavimas".

### Patarimai:

- Jūs galite padidinti nuotraukų ekrano atmintį nuolatiniam naudojimui įdėję atminties kortelę. Tai leidžia naudoti visas tas pačias funkcijas, kaip ir vidinėje atmintyje.
- Du atminties kortelių lizdai gali būti naudojami tuo pačiu metu, todėl vienas jų gali būti naudojamas atminties praplėtimui, o kitas – nuotraukų nuskaitymui ir kopijavimui iš kitos kortelės ar skaitmeninio fotoaparato.

**Pastaba**: norint ištrinti nuotraukas iš atminties kortelės, ši funkcija turi būti leidžiama kortelėje. Norėdami ją nustatyti, skaitykite skyrelį "Atminties kortelės įdiegimas".

# 1. NUO KO PRADĖTI?

### 1.2.7 Nuotraukų kopijavimas iš kompiuterio

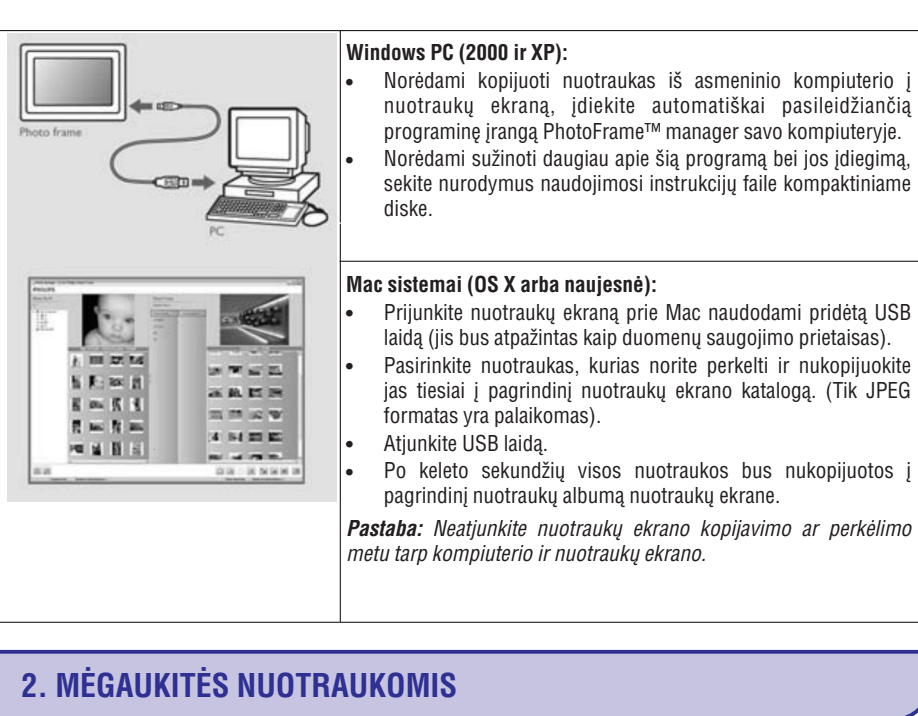

### 2.1 Nuotraukų peržiūros režimas

- Norėdami patekti į nuotraukų peržiūros režimą, jūs turite būti demonstracijos režime ir paspausti Play / Stop mygtuką vieną kartą.
- Norėdami naršyti po nuotraukas, pereikite kairėn ar dešinėn.
- Norėdami iš naujo paleisti demonstraciją, spauskite Play slideshow stop (Nuotraukų demonstravimas sustabdytas) mygtuką.

### 2.2 Nuotraukų demonstracijos režimas

Į nuotraukų demonstracijos režimą patenkama vos įjungus nuotraukų ekraną. Spauskite **kairėn** arba **dešinėn** norėdami greitai judėti per nuotraukas.

**Pastaba 1:** Demonstracijos kadrų dažnumas gali būti keičiamas. Norėdami tai padaryti, skaitykite skyrelį "Demonstracijos kadrų dažnumo pasirinkimas".

**Pastaba 2:** Norėdami sužinoti apie demonstracijos sudarymą ir valdymą, skaitykite skyrelį "Nuotraukų demonstracijos sukūrimas ir valdymas".

**Pastaba 3:** Nuotraukos yra lengvai redaguojamos demonstracijos režime paspaudus **OK** mygtuką. Norėdami pereiti į mažų nuotraukų režimą, skaitykite skyrelį "Nuotraukų meniu".

# 5. ĮDIEGIMAS

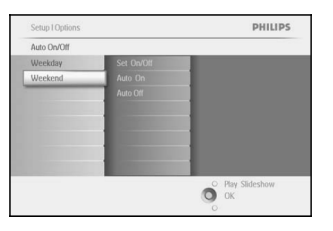

Pereikite **dešinėn** norėdami pasiekti Auto On / Off (Automatinis įsijungimas / išsijungimas) laiką.

| Setup I Options I Au | to On/Off I Weekend | PHILIPS          |
|----------------------|---------------------|------------------|
| Time Period1         |                     |                  |
| Set On/Off           | Auto On 00:00       |                  |
| Auto On              |                     |                  |
| Auto Off             |                     |                  |
|                      |                     |                  |
|                      |                     |                  |
|                      |                     |                  |
|                      |                     |                  |
|                      | 1000                |                  |
|                      |                     | O Play Slideshow |
|                      |                     | О ок             |

Pereidami **aukštyn** ar **žemyn** nustatykite laiką. Naudokite dešinėn norėdami pereiti tarp valandų ir minučių. Spauskite **OK** mygtuką norėdami patvirtinti pasirinkimą.

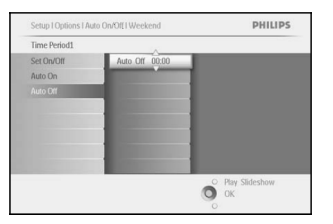

Spauskite **Play Slideshow** (Leisti demonstraciją) norėdami išeiti iš šio meniu ir paleisti demonstraciją.

**Pastaba:** Nuotraukų ekranas automatiškai išsijungs tiksliai nustatytu laiku. Jei šiandien išsijungimo laikas jau praėjęs, nuotraukų ekranas išsijungs sekančiu nustatytu metu.

**Pastaba 2:** Jei norite įjungti nuotraukų ekraną kol jis yra automatiškai išjungtas, paspauskite bet kurį mygtuką, nuotraukų ekranas įsijungs ir veiks iki kito automatinio išsijungimo laiko.

# **5. IDIEGIMAS**

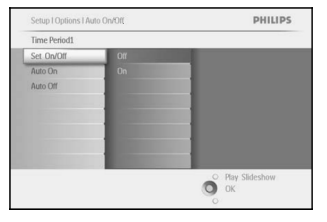

Set On/Off

Auto On Auto Off

PHILIPS

O Play S

Savaitgalis: nuo šeštadienio 00:00 iki sekmadienio 23:59

Pereikite dešinėn norėdami pasirinkti On (Jjungtas) arba Off (Išjungtas).

Pereikite žemyn norėdami pasiekti Auto On (Automatinis įsijungimas).

norėdami patvirtinti pasirinkima.

išsijungimas).

Pereidami aukštyn ar žemyn nustatykite laiką. Naudokite dešinėn

norėdami pereiti tarp valandų ir minučių. Spauskite OK mygtuką

Pakartokite veiksmus, kad nustatvtumėte Auto Off (Automatinis

# **3. NUOTRAUKŲ IR ALBUMŲ VALDYMAS**

### 3.1 Sumažintų nuotraukų režimas ir naršymas

Didelj nuotraukų skaičių galite peržiūrėti greitai naudodami mažų nuotraukų režimą.

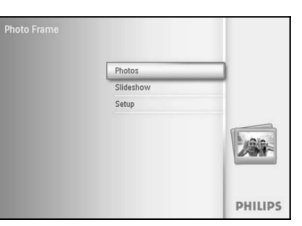

Spauskite meniu mygtuką norėdami patekti į pagrindinį meniu. Pereikite **dešinėn** arba spauskite **OK** mygtuką norėdami pasiekti **Photo** (Nuotraukų) meniu.

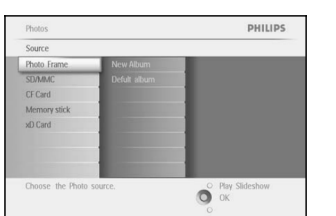

Pereikite žemyn norėdami pasirinkti nuotraukų šaltinį, kurį norite peržiūrėti.

Pereikite **dešinėn** norėdami patekti į pageidaujamą albumą.

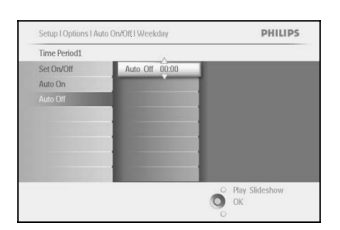

Spauskite Play Slideshow (Leisti demonstraciją) norėdami išeiti iš šio meniu ir paleisti demonstracija.

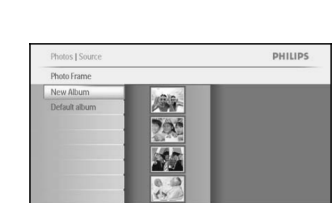

Pereikite dešinėn norėdami peržiūrėti nuotraukas pasirinktame albume.

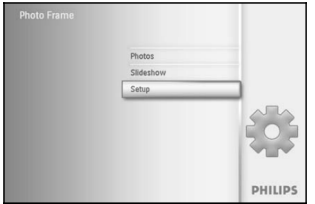

Spauskite meniu mygtuką norėdami patekti į pagrindinį meniu. Pereikite žemyn norėdami pažymėti setup (įdiegimo) piktograma. Pereikite dešinėn arba spauskite OK mygtuką norėdami pasiekti demonstraciju meniu.

PHILIPS Setup Options Brightness Language Memory Card Event Reminder Time and Date Auto On/Off Status Auto Tilt O Play SI

Pereikite žemyn norėdami pasiekti Auto On / Off (Automatinis jsijungimas / išsijungimas). Pereikite dešinėn norėdami pasirinkti savaitgalius.

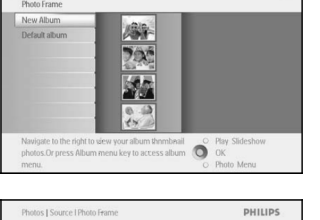

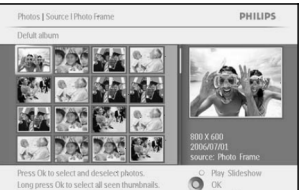

Spauskite kairen arba dešinen noredami pereiti nuo vienos nuotraukos prie kitos.

Pastaba: Jei paspausite kairėn, kai esate ties pirma nuotrauka albume, jūs sugrjšite į prieš tai buvusį meniu.

Paspaudę aukštyn ar žemyn pereisite prie kitų 16 nuotraukų.

Spauskite Play Slideshow (Leisti demonstraciją) norėdami išeiti iš šio meniu ir paleisti demonstracija

Arba spauskite kairėn norėdami grįžti į prieš tai buvusius meniu.

# 3.2 Greitas mažų nuotraukų režimo įjungimas

Mažų nuotraukų režimą galima pasiekti tiesiai iš demonstracijos režimo paspaudus mygtuką **OK**. Mažų nuotraukų režimas įjungiamas ir paskutinė demonstracijoje matyta nuotrauka rodoma, kai paspaudžiate **OK** mygtuką.

# 3.3 Nuotraukų pasirinkimas – vienos ir keleto

Naudodami žemiau aprašytą metodą, jūs galite pasirinkti vieną, keletą ar visas 16 nuotraukų.

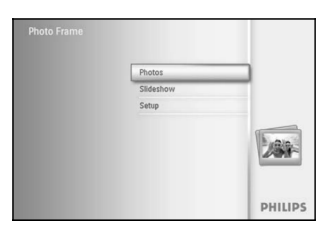

Spauskite **meniu** mygtuką norėdami patekti į pagrindinį meniu. Pereikite **dešinėn** arba spauskite **OK** mygtuką norėdami pasiekti **Photo** (Nuotraukų) meniu.

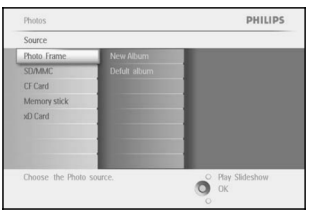

Pereikite **žemyn** norėdami pasirinkti nuotraukų šaltinį, kurį norite peržiūrėti.

Pereikite dešinėn norėdami patekti į pageidaujamą albumą.

# 5. ĮDIEGIMAS

# 5.6 Automatinis įsijungimas / išsijungimas

Naudokite šią funkciją norėdami nustatyti, kurią valandą nuotraukų ekranas įsijungia darbo dienomis ir savaitgaliais.

Priklausomai nuo jūsų gyvenimo stiliaus ir darbotvarkės, jūs galite norėti nustatyti nuotraukų ekraną automatiškai įsijungti ir išsijungti skirtingu laiku darbo dienomis, kai jūs esate darbe ir skirtingu laiku savaitgaliais.

Pavyzdžiui, naudokite tris laiko tarpus darbo dienomis norėdami nustatyti nuotraukų ekraną įsijungti tuomet, kai jūs namie (per pusryčius, pietų metu ir vakare).

**Pastaba**: Vietinis laikas turi būti teisingai nustatytas prieš nustatant šią funkciją (žiūrėkite laiko ir datos nustatymus įdiegimo meniu).

### Darbo dienos: nuo pirmadienio 00:00 iki penktadienio 23:59

| Photos    |         |
|-----------|---------|
| Slideshow |         |
| Setup     |         |
|           | ÷       |
|           | PHILIPS |

Spauskite **meniu** mygtuką norėdami patekti į pagrindinį meniu. Pereikite **žemyn** norėdami pažymėti setup (įdiegimo) piktogramą. Pereikite **dešinėn** arba spauskite **OK** mygtuką norėdami pasiekti demonstracijų menių.

| Setup          |                                                                                                    | PHILIPS          |
|----------------|----------------------------------------------------------------------------------------------------|------------------|
| Options        |                                                                                                    |                  |
| Brightness     | Weekday                                                                                                    |                  |
| Language       | Weekend                                                                                                    |                  |
| Memory Card    |                                                                                                    |                  |
| Event Reminder |                                                                                                    |                  |
| Time and Date  |                                                                                                    |                  |
| Auto On/Off    | Inguage Weckend<br>lemony Card<br>emony Card<br>emony Card<br>me and Date<br>ato Ox/Off<br>atus<br>atus<br>ato Tilt                                                                                                    |                  |
| Status         |                                                                                                    |                  |
| Auto Tilt      | and the second second s |                  |
|                |                                                                                                    | O Play Slideshow |
|                |                                                                                                    | O UK             |

Pereikite **žemyn** norėdami pasiekti Auto On / Off (Automatinis įsijungimas / išsijungimas).

Pereikite dešinėn norėdami pasirinkti darbo dienas.

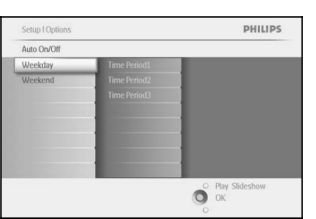

Pereikite **dešinėn** norėdami pasiekti Time period (Laiko tarpą). **Pastaba:** Yra **trys** laiko tarpai (rytas, pietūs, vakaras). Tačiau taip pat galima visą dieną naudoti kaip vieną tarpą.

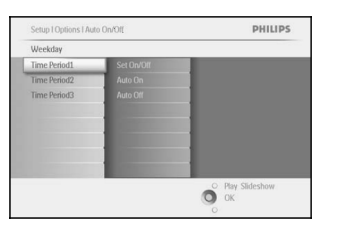

Kiekvienas laiko periodas turi 3 nustatymus **(Set on** (Nustatytas), **Auto On** (Automatinis įsijungimas) ir **Auto Off** (Automatinis išsijungimas)).

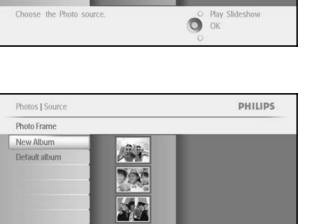

TS album

Pereikite dešinėn norėdami peržiūrėti nuotraukas pasirinktame albume.

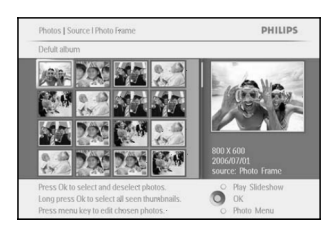

Spauskite **kairén**, **dešinén**, **aukštyn** ar **žemyn** norédami pereiti nuo vienos nuotraukos prie kitos.

**Pastaba:** Jei paspausite **kairėn**, kai esate ties pirma nuotrauka albume, jūs sugrįšite į prieš tai buvusį meniu.

Spauskite **OK** pažymėję nuotrauką. Pasirinkite daugiau nei vieną nuotrauką, perėję prie kitos nuotraukos ir paspaudę **OK** dar kartą. Norėdami panaikinti žymėjimą, dar kartą paspauskite **OK** ant tos nuotraukos.

Paspauskite **OK** ir palaikykite **3** sekundes, jei norite pažymėti visas 16 nuotraukų, matomų ekrane.

Spauskite **meniu** mygtuką norėdami patekti į nuotraukų meniu

Spauskite **Play Slideshow** (Leisti demonstraciją) norėdami išeiti iš šio meniu ir paleisti demonstraciją

Arba spauskite **kairėn** norėdami grįžti į prieš tai buvusius meniu.

# 5. ĮDIEGIMAS

## 5.5 Laikas, data ir laikrodis

Naudokite šia funkciją norėdami nustatyti nuotraukų ekrano laiką ir datą.

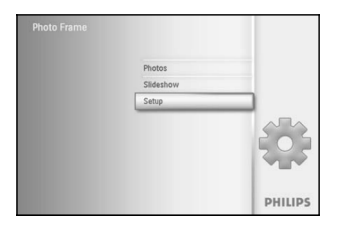

Spauskite **meniu** mygtuką norėdami patekti į pagrindinį meniu. Pereikite **žemyn** norėdami pažymėti setup (įdiegimo) piktogramą. Pereikite **dešinėn** arba spauskite **OK** mygtuką norėdami pasiekti demonstracijų meniu.

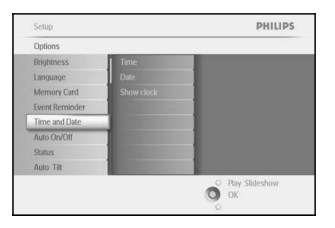

Pereikite **žemyn** norėdami pasiekti **Time** and **Date** (Laikas ir data). Pereikite **dešinėn** norėdami pasiekti laiko ir datos nustatymus.

| Setup I Options |            | PHILIPS          |
|-----------------|------------|------------------|
| Time and Date   |            |                  |
| Time            | Time 00:00 |                  |
| Date            |            |                  |
| Show Clock      |            |                  |
|                 |            |                  |
|                 |            |                  |
|                 |            |                  |
|                 |            |                  |
|                 |            |                  |
|                 |            | O Play Slideshow |
|                 |            | О ок             |
|                 |            | 0                |

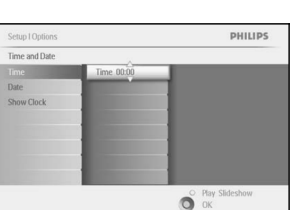

### Laikas:

Pereidami aukštyn arba žemyn pasirinkite laiką.

Pereidami **kairén** arba **dešinén**, pasirinkite valandas ir minutes bei AM (ryto valandas) ar PM (vakaro valandas).

Spauskite **OK** mygtuką norėdami patvirtinti pasirinkimą.

Pereikite dešinėn norėdami pasiekti Time (Laiko) meniu.

Pereikite dešinėn ir žemyn norėdami pasirinkti Date (Datos) meniu.

### Data:

Pereidami aukštyn ar žemyn pasirinkite laiką.

Pereidami **kairėn** arba **dešinėn**, pasirinkite dienas, mėnesius, metus. Spauskite **OK** mygtuką norėdami patvirtinti pasirinkimą. **Laikrodžio rodymas:** 

### Jei norite nuotraukų ekraną naudoti kaip laikrodį:

Pereidami aukštyn ar žemyn pasirinkite Show clock (Rodyti laikrodį).

Pereikite **dešinėn**, tuomet **aukštyn** ar **žemyn** norėdami pasirinkti No Clock (be laikrodžio), Full Screen (Per visą ekraną), In slideshow (Nuotraukų demonstracijoje) arba Both (Abu).

Spauskite **OK** mygtuką norėdami patvirtinti pasirinkimą.

Spauskite **Play Slideshow** (Leisti demonstraciją) norėdami išeiti iš šio meniu ir paleisti demonstraciją.

**PASTABA:** Laikas ir data turi būti nustatyti prieš naudojant priminimus ar automatinio įsijungimo / išsijungimo funkciją.

# 3. NUOTRAUKŲ IR ALBUMŲ VALDYMAS

# 3.4 Nuotraukų meniu

Šis meniu leidžia jums valdyti visus nuotraukų aspektus. Kopijuokite, ištrinkite, perkelkite nuotraukas, pasirinkite įvairius efektus, rėmelius savo nuotraukoms.

### 3.4.1 Nuotraukų kopijavimas

Jūs galite kopijuoti nuotraukas iš atminties kortelės ar asmeninio kompiuterio į nuotraukų ekrano vidinę atmintį arba į atminties kortelę, prijungtą prie nuotraukų ekrano. Nuotraukų ekranas vidinėje atmintyje saugos originalios nuotraukos kopiją, pakeitęs jos dydį. Ši kopija liks nuotraukų ekrane tol, kol jūs ją iš jo ištrinsite.

**Pastaba:** Visos nuotraukos, esančios ir nukopijuotos į nuotraukų ekraną yra pakeičiamos (pakeičiamas dydis) optimaliam rodymui nuotraukų ekrane bei norint išsaugoti kuo daugiau atminties vietos.

Nuotraukų ekrano vidinė atmintis gali saugoti apie 110-150 sumažintų nuotraukų. Norėdami ištrinti nuotraukas iš nuotraukų ekrano, skaitykite skyrelį "Nuotraukų trynimas".

Jūs galite kopijuoti nuotraukas po vieną arba keletą nuotraukų iš karto.

### Vienos ar keleto nuotraukų kopijavimas

Įdėkite atminties kortelę į nuotraukų ekraną ir sekite nurodymus, surašytus žemiau.

| Photos    |         |
|-----------|---------|
| Slideshow |         |
| Setup     |         |
|           | 288     |
|           | PHILIPS |

Spauskite **meniu** mygtuką norėdami patekti į pagrindinį meniu. Pereikite **dešinėn** arba spauskite **OK** mygtuką norėdami pasiekti **Photo** (Nuotraukų) meniu.

|                  |                                                                                                    | Source             |
|------------------|----------------------------------------------------------------------------------------------------|--------------------|
|                  | New Album                                                                                                    | Photo Frame        |
|                  | Defult album                                                                                                    | SD/MMC             |
|                  |                                                                                                    | CF Card            |
|                  |                                                                                                    | Memory stick       |
|                  | and the second second s | odD Card           |
|                  |                                                                                                    |                    |
|                  | and the second second s |                    |
|                  | and the second second                                                                                                    |                    |
| O Play Slideshow | iource.                                                                                                    | Choose the Photo : |
| O OK             |                                                                                                    |                    |

Pereikite **žemyn** norėdami pasirinkti nuotraukų šaltinį, kurį norite peržiūrėti.

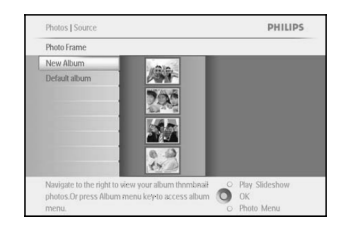

Pereikite dešinėn norėdami patekti į pageidaujamą albumą.

PHILIPS

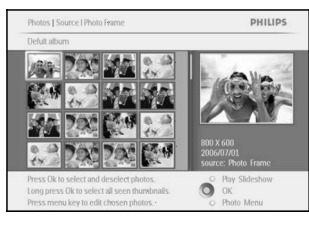

Pastaba: Jei paspausite **kairėn**, kai esate ties pirma nuotrauka albume, jūs sugrįšite į prieš tai buvusį meniu.

Paspaudę **aukštyn** ar **žemyn** pereisite prie kitų 16 nuotraukų.

Spauskite **OK** norėdami pasirinkti pavienes nuotraukas.

Paspauskite  $\mathbf{0}\mathbf{K}$  ir palaikykite  $\mathbf{3}$  sekundes norėdami pasirinkti visas matomas nuotraukas.

Kai pažymėjote visas norimas nuotraukas, spauskite meniu mygtuką. Pereikite **dešinėn** norėdami pasirinkti šaltinį, į kurį norite nukopijuoti nuotraukas.

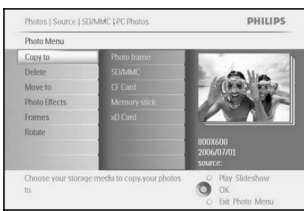

Copy to

Copy to SD /MMC

Memory stick xD Card Pereikite **žemyn** norėdami pasirinkti prietaisą, į kurį norite kopijuoti. Pereikite **dešinėn** norėdami pasirinkti albumą, į kurį norite kopijuoti. Spauskite **OK** mygtuką norėdami pradėti kopijavimą.

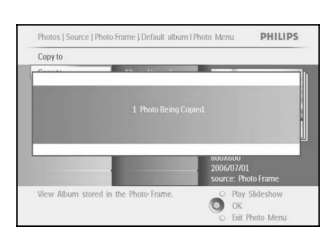

0

Kopijavimo langas dingsta, kai kopijavimas baigiamas ir sumažinta nuotraukos kopija išsaugoma pasirinktame albume.

Jūs galite pereiti prie kitų nuotraukų ir tęsti šį procesą, kol visos nuotraukos, kurias norite kopijuoti, atsidurs pageidaujamame albume.

Spauskite **Play Slideshow** (Leisti demonstraciją) norėdami išeiti iš šio meniu ir paleisti demonstraciją

Arba spauskite **kairėn** norėdami grįžti į prieš tai buvusius meniu.

### **ĮSPĖJIMAS:** Neišimkite atminties kortelės, kol kopijavimo langas rodomas ekrane.

**Pastaba:** Kai nuskaitoma kortelė, pvz., SD kortelė, gali būti rodomi du katalogai (PC katalogas ir skaitmeninio fotoaparato katalogas) nuotraukų ekrane.

**PC katalogas:** tai yra visų nuotraukų, nukopijuotų iš kompiuterio į atminties kortelę, kombinacija. (Tik JPEG tipo failais yra atpažįstami).

Skaitmeninio fotoaparato katalogas: visų nuotraukų, esančių skaitmeniniame fotoaparate kombinacija.

Jei pasirodo įspėjimas, kad nebėra laisvos vietos jūsų nuotraukoms, jums gali tekti ištrinti dalį išsaugotų nuotraukų, kad galėtumėte įkelti naujas nuotraukas.

Pastaba: Tik JPEG formato nuotraukos palaikomos. Pakatalogiai nepalaikomi.

# 5. ĮDIEGIMAS

### 5.4.2 Priminimo atidėjimas

Atidėjimo funkcija leidžia jums laikinai išjungti priminimą.

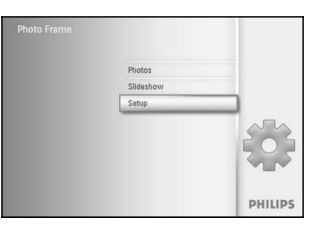

Spauskite **meniu** mygtuką norėdami patekti į pagrindinį meniu. Pereikite **žemyn** norėdami pažymėti setup (įdiegimo) piktogramą. Pereikite **dešinėn** arba spauskite **OK** mygtuką norėdami pasiekti demonstracijų meniu.

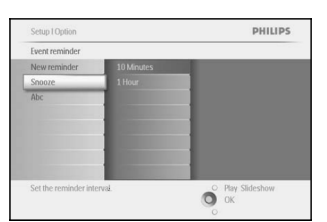

Pereikite **žemyn** norėdami pasiekti Alarm (skambutis). Pereikite **dešinėn** ir **žemyn** norėdami pasirinkti snooze (Snausti).

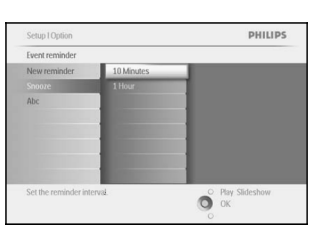

Pereikite **dešinėn** ir **žemyn** norėdami pasirinkti tarp **On / Off** (jjungtas / išjungtas), **5** minučių arba **10** minučių.

Spauskite **OK** mygtuką norėdami patvirtint pasirinkimą.

Spauskite **Play Slideshow** (Leisti demonstraciją) norėdami išeiti iš šio meniu ir paleisti demonstraciją.

47

# 5. ĮDIEGIMAS

### Priminimo ištrynimas

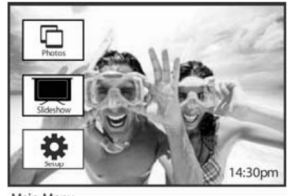

Spauskite **meniu** mygtuką norėdami patekti į pagrindinį meniu. Pereikite **žemyn** norėdami pažymėti setup (įdiegimo) piktogramą. Pereikite **dešinėn** arba spauskite **OK** mygtuką norėdami pasiekti demonstracijų meniu.

Main Menu tenie PHilips General Lenopic Attention Antonov Cell Stores Auto Coll Stores Auto Coll Auto Coll Stores Auto Coll Auto Coll Auto

| Setup   Options                 |                                       | PHilips                                  |
|---------------------------------|---------------------------------------|------------------------------------------|
| Alarm                           |                                       |                                          |
| New Alarm<br>Shoose<br>Birthday | Defete Alarm<br>Photo<br>Tune<br>Date | Alarm Unformation<br>Birthday            |
|                                 |                                       | en en en en en en en en en en en en en e |

| Setup   Options   Al | arm | P                 | Hilip |
|----------------------|-----|-------------------|-------|
| Birthday             |     |                   |       |
| Delete Alarm         | No  |                   |       |
| Name                 | Yes | Auren Internation |       |
| Photo                |     | Diritionaly       |       |
| Time                 |     |                   |       |
| Date                 |     |                   |       |
|                      |     |                   |       |
|                      |     |                   |       |
|                      |     |                   |       |
|                      |     |                   |       |
|                      |     | 8                 |       |
|                      |     | ter ox            |       |

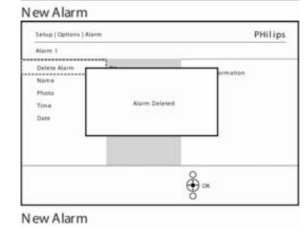

Pereikite **dešinėn** norėdami pasirinkti Delete Alarm (Ištrinti priminima).

Pereikite žemyn norėdami pasiekti event reminder (priminimas).

Pereikite **dešinėn** ir **žemvn** norėdami pasirinkti priminimo pavadinima.

Pereidami **aukštyn** arba **žemyn** pasirinkite **yes** (taip) arba **no** (ne). Spauskite **OK** mygtuką norėdami patvirtint pasirinkimą.

Spauskite **Play Slideshow** (Leisti demonstraciją) norėdami išeiti iš šio meniu ir paleisti demonstraciją.

# 3. NUOTRAUKŲ IR ALBUMŲ VALDYMAS

Nuotraukų skaičius, talpinamas šiame kataloge yra ribojamas dėl ribotos vidinės atminties nuotraukų ekrane. Dėl to yra rekomenduojama įkelti nuotraukas į atminties kortelę ir tuomet kopijuoti nuotraukas į nuotraukų ekraną iš atminties kortelės.

| GT-X . ( | )·\$ P#     | a 🕞 iniz | \$ 9 X 19     |    |
|----------|-------------|----------|---------------|----|
| P        | 112         |          |               |    |
| ICIM     | Demo3-09 pg | Demo3-06 | ipg Demo3407. | 24 |

### Atjunkite USB laidą.

Windows 2000 sistemoms, nepamirškite saugiai išjungti prietaisą (safely remove hardware) prieš atjungdami. Po keleto sekundžių visos nuotraukos pagrindiniame kataloge bus automatiškai pridėtos į nuotraukų ekraną ir pagrindinis katalogas bus ištuštintas.

### Kopijavimas iš nuotraukų ekrano į asmeninį kompiuterį

 Kopijuokite nuotraukas iš nuotraukų ekrano į asmeninį kompiuterį taip pat, kaip tai darote su skaitmeniniu fotoaparatu. Visos nuotraukos yra saugomos \DCIM\pakatalogiuose nuotraukų ekrano diske.

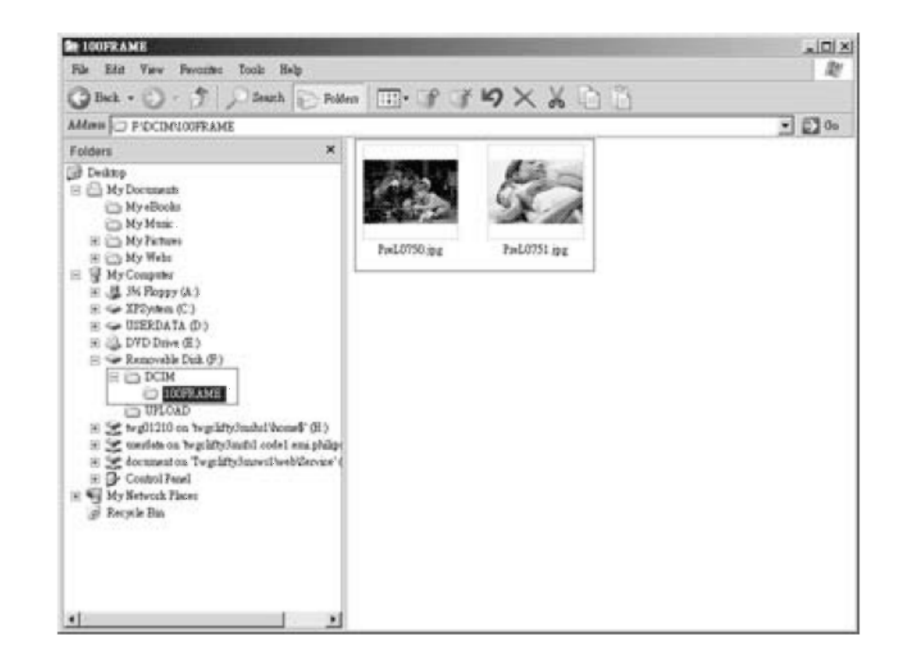

# 3.4.2 Nuotraukų trynimas

Jei jums reikia atlaisvinti vietos nuotraukų ekrane arba atminties kortelėje, jūs galite ištrinti nuotraukas.

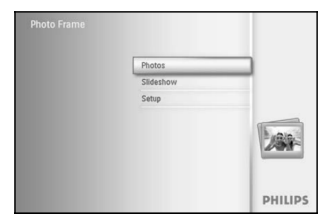

Spauskite **meniu** mygtuką norėdami patekti į pagrindinį meniu. Pereikite **dešinėn** arba spauskite **OK** mygtuką norėdami pasiekti demonstracijos meniu.

# Photos PHILIPS Source Photo frame Peer Aloum Deda Blann Cl Deda Memory sick sid Card Cl Deda Memory sick Cl Deda Memory sick

184

6.0

n O OK

O OK

Photos | Source

Photo Frame New Album

Photos I Sou

PHILIPS

PHILIPS

Pereikite **žemyn** norėdami pasirinkti prietaisą, kurį norite peržiūrėti. Pereikite **dešinėn** norėdami pasirinkti albumą.

# Pereikite dešinėn norėdami peržiūrėti nuotraukas pasirinktame albume.

Naudodamiesi valdymo mygtukais, naršykite po nuotraukas.

Spauskite **OK** mygtuką norėdami pasirinkti pavienes nuotraukas.

Paspauskite **OK** mygtuką ir palaikykite **3** sekundes norėdami pažymėti visas matomas nuotraukas.

Kai visos norimos nuotraukos jau pažymėtos, spauskite **meniu** mygtuką.

Pereikite **žemyn** ir spauskite **Yes** (Taip) norėdami ištrinti. Spauskite **OK** norėdami patvirtinti trynimą.

| 5. ĮDIEGIMAS |
|--------------|
|--------------|

### Trečias žingsnis. Priminimo laikas

Nustatykite laiką, kai priminimas ims skambėti.

| Abc                 |      |       |                  |
|---------------------|------|-------|------------------|
| Set                 | Time | 00:00 |                  |
| Delete Reminder     |      |       |                  |
| Photo               |      |       |                  |
| Time                |      |       |                  |
| Date                |      |       |                  |
|                     |      |       |                  |
|                     |      |       |                  |
|                     |      |       |                  |
| Set the event time. |      |       | O Play Slideshow |

Pereikite **dešinėn** ir **žemyn** norėdami pasirinkti laiką. Spauskite **OK** mygtuką norėdami patvirtint pasirinkimą.

| Abc             |          |    |  |
|-----------------|----------|----|--|
| Set             | Time 00: | 00 |  |
| Delete Reminder |          |    |  |
| Photo           |          |    |  |
|                 |          |    |  |
| Date            |          |    |  |
|                 |          |    |  |
|                 |          |    |  |
|                 |          |    |  |

Pereidami **kairėn** arba **dešinėn**, pasirinkite valandas ir minutes bei AM (ryto valandas) ar PM (vakaro valandas).

# Ketvirtas žingsnis. Priminimo data

Nustatykite datą, kai priminimas ims skambėti.

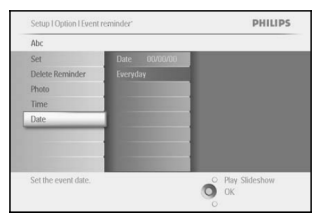

Pereikite **dešinėn** ir **žemyn** norėdami pasirinkti datą. Spauskite **OK** mygtuką norėdami patvirtint pasirinkimą.

| Setup I Option I Event reminder* |               | PHILIP         |
|----------------------------------|---------------|----------------|
| Abc                              |               |                |
| Set                              | Date 00/00/00 |                |
| Delete Reminder                  | Everyday      |                |
| Photo                            |               |                |
| Time                             |               |                |
| Date                             |               |                |
|                                  |               |                |
|                                  |               |                |
|                                  |               |                |
| Set the event date.              |               | Play Slideshow |
|                                  | 0             | OK             |

Jūs galite pasirinkti, kad priminimas skambėtų kasdien arba nustatyti specialią datą.

Pereidami **kairėn** arba **dešinėn**, pasirinkite dieną, mėnesį, metus. Pereidami **aukštyn** arba **žemyn**, pereikite prie dienos, mėnesio ar metų.

Spauskite **Play Slideshow** (Leisti demonstraciją) norėdami išeiti iš šio meniu ir paleisti demonstraciją.

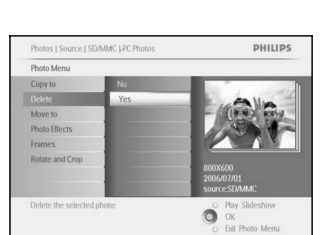

# 5. ĮDIEGIMAS

### Antras žingsnis. Priminimo nuotrauka

Pasirinkite nuotrauką, kuri būtų parodyta, kai priminimas suskamba.

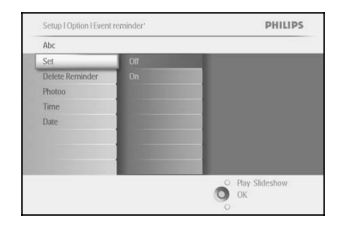

Pereikite **dešinėn** ir **žemyn** norėdami pasirinkti nuotrauką. Spauskite **OK** mygtuką norėdami patvirtint pasirinkimą.

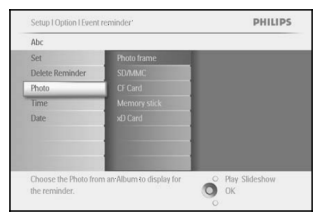

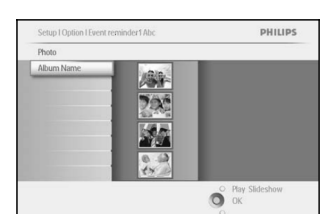

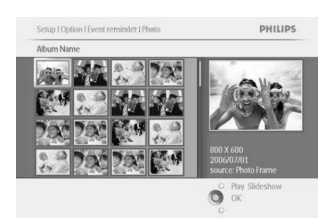

Pereikite **žemyn** norėdami pasirinkti nuotrauką. Pereikite **dešinėn** prie albumų sąrašo.

Pereikite **žemyn** norėdami pasirinkti albumą. Pereikite **dešinėn** prie mažų nuotraukų režimo.

Pasirinkite nuotrauką. Spauskite **OK** mygtuką norėdami patvirtint pasirinkimą.

# 3. NUOTRAUKŲ IR ALBUMŲ VALDYMAS

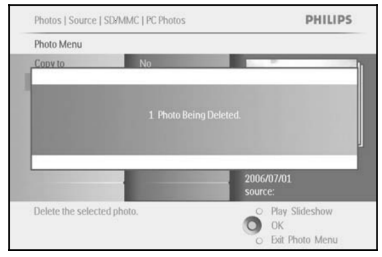

Kai jūs ištrinate nuotrauką, nuotraukų ekranas parodys būseną ir sugrįš į albumą kai baigs trinti.

Spauskite **Play Slideshow** (Leisti demonstraciją) norėdami išeiti iš šio meniu ir paleisti demonstraciją Arba spauskite **kairėn** norėdami grįžti į prieš tai buvusius meniu.

Pastaba: Jūs galite trinti nuotraukas po vieną arba keletą nuotraukų iš karto.

**Pastaba:** Norėdami ištrinti nuotrauką iš atminties kortelės, eikite **Setup Menu** (Įdiegimo meniu) > **Memory Card** (Atminties kortelė) > **Album Creation** (Albumų kūrimas) > **Delete Function** (Trynimo funkcija). Jūs galėsite atlikti tuos pačius veiksmus, kaip ir vidinėje atmintyje.

**Pastaba:** norint ištrinti nuotraukas iš atminties kortelės, ši funkcija turi būti leidžiama kortelėje. Norėdami ją nustatyti, skaitykite skyrelį "Atminties kortelės įdiegimas".

3.4.3 Pasukimas, priartinimas ir apkarpymas

Nuotrauku ekranas gali pakeisti nuotrauku pasukima ir keisti nuotrauku reminima. Pastaba: apkarpymo funkcija taikoma tik originalioms nuotraukoms, išsaugotoms išorinėje atminties kortelėje Pasukimas

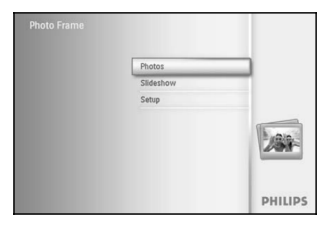

Spauskite **meniu** mvotuka norėdami patekti i pagrindini meniu. Pereikite dešinėn arba spauskite OK mygtuka norėdami pasiekti demonstracijos meniu.

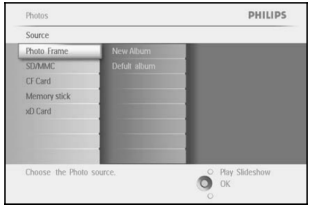

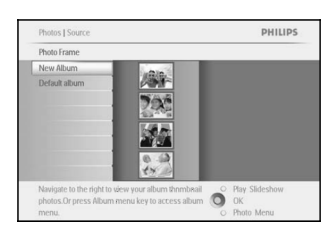

Photos I Source I SD/MMC LPC Photos 1Ph PHILIPS Rotate and Crop O Zoom in Pan/OK

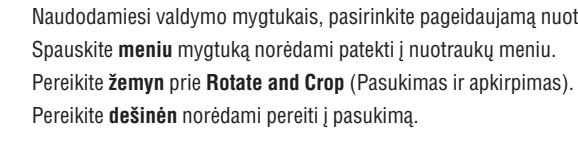

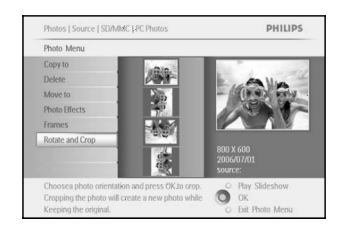

Pereikite žemyn norėdami pasirinkti prietaisą, kurį norite peržiūrėti.

Pereikite dešinėn norėdami pasirinkti albuma.

Naudodamiesi valdymo mygtukais, pasirinkite pageidaujamą nuotrauką.

Pereikite **dešinėn** norėdami peržiūrėti nuotraukas pasirinktame albume.

Pereikite žemyn norėdami pasirinkti pasukima.

Spauskite **OK** mygtuką norėdami patvirtinti pasukimą.

Jums pasidarys matomas apkirpimo funkcijos langas.

Pastaba: Jei nenorite apkarpyti savo nuotraukos, spauskite play slideshow (leisti demonstracija) myqtuka.

Spauskite Play Slideshow (Leisti demonstracija) norėdami išeiti iš šio meniu ir paleisti demonstracija

Arba spauskite kairėn norėdami grįžti į prieš tai buvusius meniu.

# **5. IDIEGIMAS**

# 5.4 Priminimai

Naudokite šia funkcija norėdami nustatyti priminimus vpatingoms dienoms. Jūs galite pasirinkti nuotrauka, kuri būtų rodoma pasirinkta dieną pasirinktu laiku.

5.4.1 Naujas priminimas

### Pirmas žingsnis. Naujas įvykio priminimas.

| Photos    |         |
|-----------|---------|
| Slideshow |         |
| Setup     |         |
|           |         |
|           | PHILIPS |

Spauskite **meni**u mygtuką norėdami patekti į pagrindinį meniu. Pereikite žemvn norėdami pažymėti setup (idiegimo) piktograma. Pereikite dešinėn arba spauskite OK mygtuka norėdami pasiekti demonstracijų meniu.

| Options         |                       |                  |
|-----------------|-----------------------|------------------|
| Rightness       | New reminder          |                  |
| anguage         | Snooze                |                  |
| Memory Card     |                       |                  |
| Event Reminder  | and the second second |                  |
| Time and Date   |                       |                  |
| Auto On/Off     |                       |                  |
| Status          |                       |                  |
| Auto Tilt       | and the second second |                  |
| Set a reminder. |                       | O Play Slideshow |

Pereikite **žemyn** norėdami pasiekti Alarm reminder (Garsinis priminimas).

| Setup I Option         | PHILIPS                |
|------------------------|------------------------|
| Event reminder         |                        |
| New reminder           |                        |
| Snoze                  |                        |
| Create a new reminder. | O Play Slideshow<br>OK |

ABCDEFGHI

PHILIPS

24 simboliai.

Pereikite dešinėn norėdami pasiekti New Alarm reminder (Naujas garsinis priminimas). Spauskite **OK** mygtuka.

Naudodamiesi valdymo mygtukais ir **OK** mygtuku jveskite norimo sukurti priminimo pavadinimą. Pavadinimą gali sudaryti ne daugiau kaip

Pažymėkite ENTER ir spauskite OK mygtuką norėdami patvirtinti pavadinimą ir sugrįžti į nuotraukų ekrano meniu.

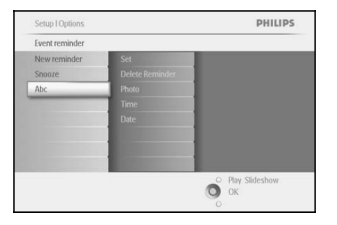

O OK

Ņaujas priminimas rodomas kairėje.

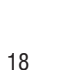

# **5. IDIEGIMAS**

# 5.3 Atminties kortelė

Naudokitės šia funkcija, jei norite jiungti funkcija, leidžiančia trinti nuotraukas iš atminties kortelės.

### Leidimas trinti

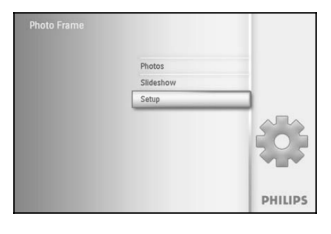

Spauskite **meniu** mygtuką norėdami patekti į pagrindinį meniu. Pereikite žemyn norėdami pažymėti setup (įdiegimo) piktogramą. Pereikite dešinėn arba spauskite OK mygtuka norėdami pasiekti demonstraciju meniu.

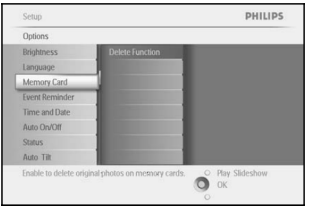

Pereikite žemyn norėdami pasiekti Memory Card (Atminties kortelė). Pereikite dešinėn prie Delete (ištrynimo) funkcijos,

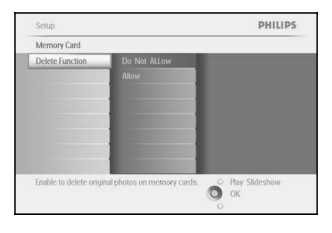

Pereikite dešinėn norėdami pasirinkti Do not Allow (Neleisti) arba Allow (Leisti).

Spauskite **OK** norėdami patvirtinti pasirinkimą.

Spauskite Play Slideshow (Leisti demonstraciją) norėdami išeiti iš šio meniu ir paleisti demonstraciją.

# **3. NUOTRAUKŲ IR ALBUMŲ VALDYMAS**

### Priartinimas ir apkirpimas

**Pastaba:** Norint išsaugoti nuotraukos kokybe, rekomenduojama, kad priartinimas ir apkarpymas būtų atliekamas prieš išsaugant nuotrauką albume. Ši funkcija taikoma tik originalioms nuotraukoms, išsaugotoms nuotraukų ekrane.

Pastaba: Visos nuotraukos apdorotos ir nukopijuotos į nuotraukų ekraną bus sumažintos optimaliam rodymui nuotraukų ekrane ir norint sutaupyti atminties vietos.

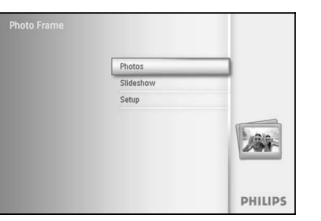

Spauskite meniu mygtuką norėdami patekti į pagrindinį meniu.

Pereikite dešinėn arba spauskite **OK** myotuka norėdami pasiekti **Photo** (Nuotraukų) meniu.

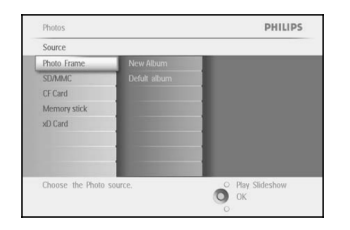

Pereikite žemyn norėdami pasirinkti prietaisa, kurį norite peržiūrėti. Pereikite dešinėn norėdami pasirinkti albumą.

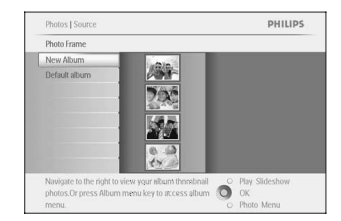

Pereikite dešinėn norėdami peržiūrėti nuotraukas pasirinktame albume.

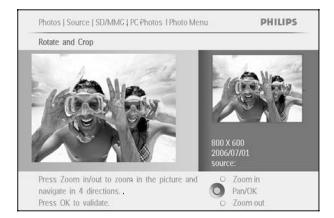

Naudokite zoom + mygtuką norėdami sumažinti apkirpimo rėmelį. Naudodamiesi valdymo mygtukais galite perkelti rėmelį į bet kurią nuotraukos vietą.

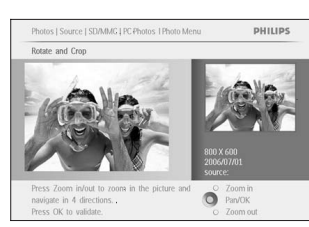

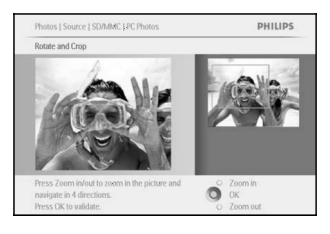

Spauskite **OK** norėdami patvirtinti apkirpimą.

| Photos   Source   SD/MMC   PC Photos | PHILIPS                          |
|--------------------------------------|----------------------------------|
| Photo Menu                           |                                  |
| A                                    |                                  |
|                                      |                                  |
|                                      |                                  |
|                                      |                                  |
|                                      |                                  |
|                                      |                                  |
|                                      | 2006/07/01<br>source:            |
| Press the right key or Press OK.     | 2006/07/01<br>source:<br>200m in |

Spauskite **Play Slideshow** (Leisti demonstraciją) norėdami išeiti iš šio meniu ir paleisti demonstraciją

# 5. ĮDIEGIMAS

# 5.2 Kalba

Naudokite šį skyrelį, jei norite pakeisti nuotraukų ekrano meniu kalbą.

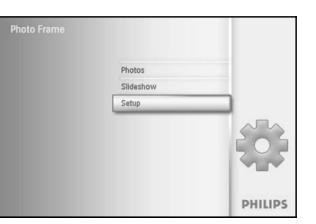

Spauskite **meniu** mygtuką norėdami patekti į pagrindinį meniu. Pereikite **žemyn** norėdami pažymėti setup (įdiegimo) piktogramą. Pereikite **dešinėn** arba spauskite **OK** mygtuką norėdami pasiekti demonstracijų meniu.

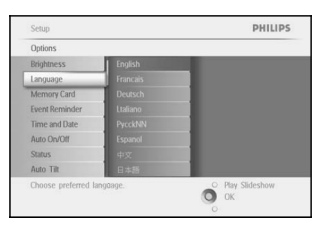

Pereikite žemyn norėdami pasiekti language (kalba).

| Setup               |          | PHILIPS                |  |
|---------------------|----------|------------------------|--|
| Options             |          |                        |  |
| Brightness          | English  |                        |  |
| Language            | Francais |                        |  |
| Memory Card         | Deutsch  |                        |  |
| Event Reminder      | Ltaliano |                        |  |
| Time and Date       | PycckNN  |                        |  |
| Auto On/Off         | Espanol  |                        |  |
| Status              | 中文       |                        |  |
| Auto Tilt           | 日本語      |                        |  |
| Choose preferred la | ngûage.  | O Play Slideshow<br>OK |  |

Pereikite dešinėn norėdami jeiti į language (kalbos) meniu.

Pereikite **aukštyn** ar **žemyn** norėdami pasirinkti pageidaujamą kalbą (pasirinkite iš anglų, prancūzų, ispanų, italų, vokiečių, rusų, kinų, japonų).

Spauskite **OK** mygtuką norėdami patvirtinti savo pasirinkimą. Naujasis nustatymas bus iš karto pritaikytas.

Spauskite **Play Slideshow** (Leisti demonstraciją) norėdami išeiti iš šio meniu ir paleisti demonstraciją.

# 5. ĮDIEGIMAS

Šiame skyrelyje aprašyta, kaip pakeisti nuotraukų ekrano ryškumo lygį, laiko ir datos nustatymus, išjungti pypsėjimą, patikrinti nuotraukų ekrano būseną ir ekrano informacijos kalbą bei įjungti ištrynimo funkciją jūsų atminties kortelėje. Be to, jūs galite nustatyti kasdienį įsijungimo ir išsijungimo laiką nuotraukų ekranui, nustatyti priminimus ir nuspręsti, ar norite, kad ekrane visuomet būtų rodomas laikrodis.

# 5.1 Ryškumas

Pakeiskite ryškumo nustatymus nuotraukų ekrane norėdami pasiekti geriausią matomumą priklausomai nuo apšvietimo sąlygų.

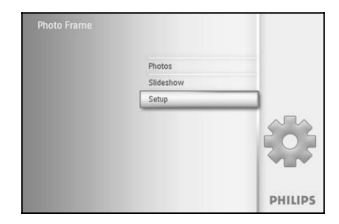

Spauskite **meniu** mygtuką norėdami patekti į pagrindinį meniu. Pereikite **žemyn** norėdami pažymėti setup (įdiegimo) piktogramą. Pereikite **dešinėn** arba spauskite **OK** mygtuką norėdami pasiekti demonstracijų meniu.

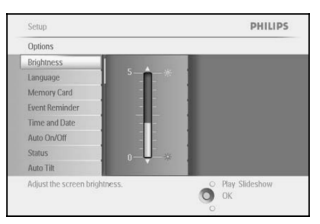

Pereikite dešinėn norėdami pasiekti ryškumo valdymą.

Pareguliuokite **aukštyn** ar **žemyn** ryškumo lygį.

Spauskite **Play Slideshow** (Leisti demonstraciją) norėdami išeiti iš šio meniu ir paleisti demonstraciją

Arba spauskite **kairėn** norėdami grįžti į prieš tai buvusius meniu.

# 3. NUOTRAUKŲ IR ALBUMŲ VALDYMAS

### 3.4.4 Nuotraukų perkėlimas

Nuotraukos gali būti perkeliamos tarp albumų nuotraukų ekrano vidinėje atmintyje arba išorinėje atminties kortelėje.

| Photo Frame |           |         |
|-------------|-----------|---------|
|             | Photos    |         |
|             | Slideshow |         |
|             | Setup     |         |
|             |           | 288-    |
|             |           | PHILIPS |

Spauskite **meniu** mygtuką norėdami patekti į pagrindinį meniu.

Pereikite **dešinėn** arba spauskite **OK** mygtuką norėdami pasiekti Photo (Nuotraukų) meniu.

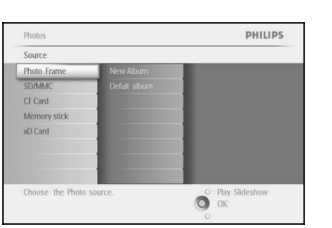

Pereikite **žemyn** norėdami pasirinkti prietaisą, kurį norite peržiūrėti. Pereikite **dešinėn** norėdami pasirinkti albumą.

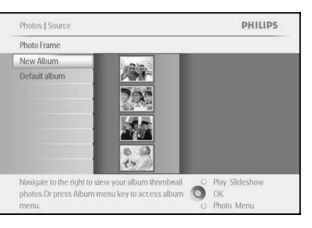

Pereikite **dešinėn** norėdami peržiūrėti nuotraukas pasirinktame albume.

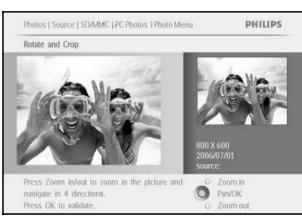

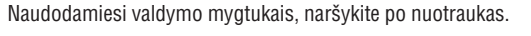

Spauskite **OK** mygtuką norėdami pasirinkti pavienes nuotraukas.

Paspauskite **OK** mygtuką ir palaikykite **3** sekundes norėdami pažymėti visas matomas nuotraukas.

Kai visos norimos nuotraukos jau pažymėtos, spauskite **meniu** mygtuką.

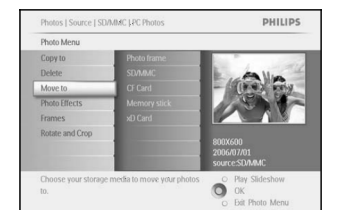

Spauskite **meniu** mygtuką norėdami patekti į nuotraukų meniu. Pereikite **žemyn** prie *Move to Album* (Perkelti į albumą).

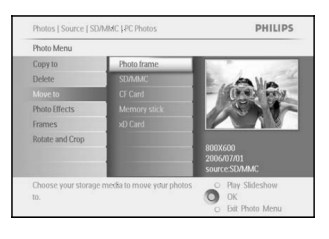

Pereikite **žemyn** norėdami pasirinkti saugojimo šaltinį ir tuomet albumą. Spauskite **OK** norėdami perkelti.

| Photos   Source | SD/MMC   PC Photos            | PHILIPS                                     |
|-----------------|-------------------------------|---------------------------------------------|
| Photo Menu      |                               |                                             |
| Tanuta          | these lanes                   |                                             |
|                 |                               |                                             |
|                 | 1 Photo Being Hoved           | 8004000                                     |
|                 |                               | аиилани<br>2006/07/01<br>source:SD/MMC      |
| Choose your sto | age media to move your photos | 2006/07/01<br>source:SDAMC<br>Play Sideshow |

Spauskite **Play Slideshow** (Leisti demonstraciją) norėdami išeiti iš šio meniu ir paleisti demonstraciją

# 4. DEMONSTRACIJŲ KŪRIMAS IR VALDYMAS

# 4.7 Laikrodžio rodymas

Jūs galite nustatyti, kad laikrodis būtų rodomas ant jūsų nuotraukų demonstracijos bei mažų nuotraukų peržiūros metu.

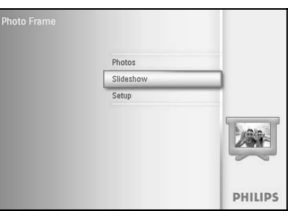

Spauskite meniu mygtuką norėdami patekti į pagrindinį meniu.

Pereikite **žemyn** norėdami pažymėti Slideshow (demonstracijos) piktogramą.

Pereikite **dešinėn** arba spauskite **OK** mygtuką norėdami pasiekti demonstracijų meniu.

Pereikite žemyn norėdami pasiekti show clock (rodyti laikrodi) meniu.

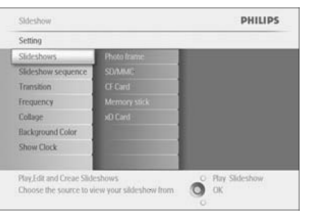

Pereikite dešinėn norėdami pasirinkti Yes / No (Taip / Ne).

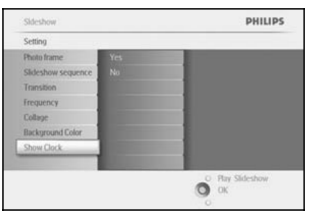

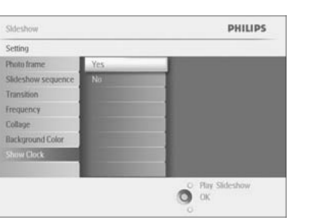

Spauskite **Play Slideshow** (Leisti demonstraciją) norėdami išeiti iš šio meniu ir paleisti demonstraciją

# 4.6 Fono spalva

Naudokite šią funkciją norėdami pasirinkti fono rėmelio spalvą nuotraukoms, kurios yra mažesnės nei nuotraukų ekrano displėjus (tos nuotraukos bus rodomos su juodais rėmeliais).

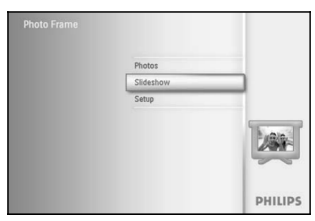

Spauskite **meniu** mygtuką norėdami patekti į pagrindinį meniu.

Pereikite **žemyn** norėdami pažymėti Slideshow (demonstracijos) piktogramą.

Pereikite **dešinėn** arba spauskite **OK** mygtuką norėdami pasiekti demonstracijų meniu.

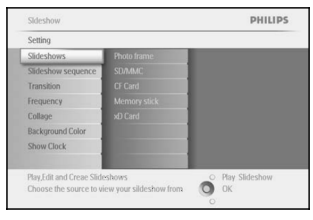

Pereikite žemyn norėdami pasiekti color (spalvų) meniu.

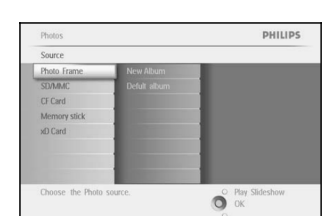

Pereikite **žemyn** norėdami pasirinkti prietaisą, kurį norite peržiūrėti. Pereikite **dešinėn** norėdami pasirinkti albumą.

Pereikite dešinėn norėdami peržiūrėti nuotraukas pasirinktame albume.

Spauskite **meniu** myotuka norėdami patekti i pagrindini meniu.

Pereikite **dešinėn** arba spauskite **OK** mygtuką norėdami pasiekti **Photo** 

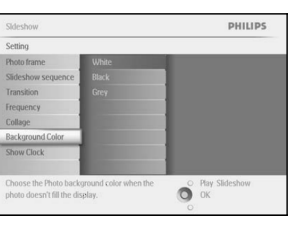

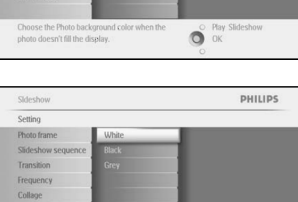

O OK

Pereikite dešinėn norėdami pamatyti spalvų meniu.

Naršykite **aukštyn** ar **žemyn** norėdami pasirinkti spalvą (pasirinkti juodą arba baltą) ir spauskite **OK** norėdami patvirtinti pasirinkimą.

Spauskite **Play Slideshow** (Leisti demonstraciją) norėdami išeiti iš šio meniu ir paleisti demonstraciją

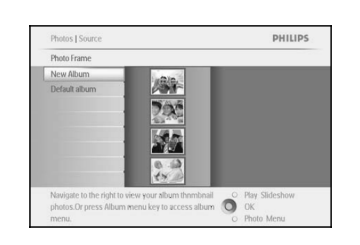

PHILIPS

Photos I Source I SD/MMC LPC Photo

Rotate and Cron

Pasirinkite nuotrauka, kuria norite pakeisti.

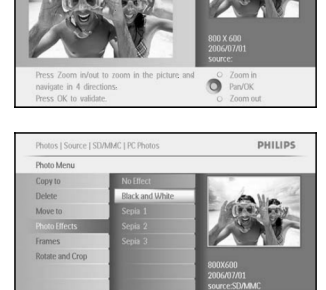

Spauskite **meniu** mygtuką norėdami patekti į nuotraukų meniu.

Pereikite žemyn prie *Photo Effects* (Nuotraukų efektai). (Pasirinkite iš *No Effect* (Jokio efekto), *Black and White* (Juodai baltas) arba *Sepia* (Sepija)).

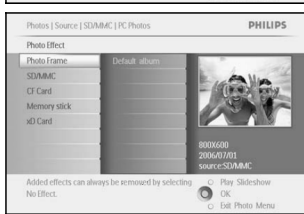

O OK

Spauskite **OK** norėdami pritaikyti efektą.

Spauskite **Play Slideshow** (Leisti demonstraciją) norėdami išeiti iš šio meniu ir paleisti demonstraciją

Pastaba: Efektai gali būti pašalinti pasirinkus "no effect" (Jokio efekto).

# 3. NUOTRAUKŲ IR ALBUMŲ VALDYMAS

(Nuotraukų) meniu.

### 3.4.5 Nuotraukų efektai

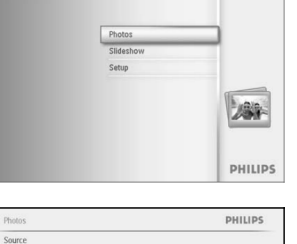

### 3.4.6 Rėmeliai

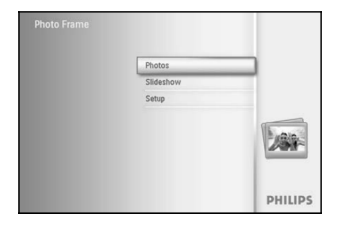

Spauskite meniu mygtuka norėdami patekti į pagrindinį meniu. Pereikite **dešinėn** arba spauskite **OK** mygtuką norėdami pasiekti Photo (Nuotrauku) meniu.

PHILIPS Source Photo Fr SD/MMC CF Card Memory stick O Play ! O OK

Pereikite žemyn norėdami pasirinkti prietaisa, kurį norite peržiūrėti.

Pereikite dešinėn norėdami pasirinkti albumą.

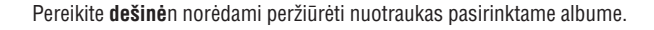

Spauskite **OK** mygtuką norėdami pasirinkti nuotrauką ir pritaikyti jai

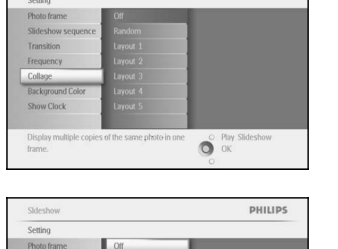

Pereikite **dešinėn** norėdami pamatyti įvairius koliažo išdėstymo variantus.

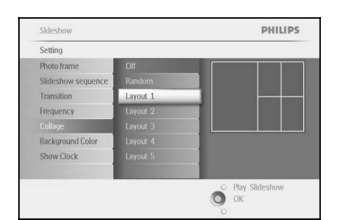

Pereikite žemyn norėdami pasirinkti patinkantį išdėstymą.

Spauskite **OK** mygtuką norėdami patvirtinti.

Spauskite Play Slideshow (Leisti demonstracija) norėdami išeiti iš šio meniu ir paleisti demonstraciją

**Pastaba:** Jei pasirenkate random (atsitiktinis), nuotraukų ekranas naudos įvairius koliažo išdėstymo variantus atsitiktine tvarka.

# Photo Frame New Album 194 0.0 O Play O OK

PHILIPS

rėmelį.

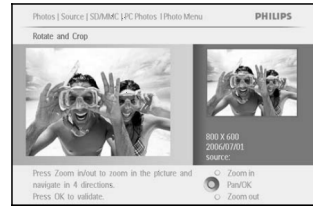

Pereikite žemyn norėdami pasirinkti pageidaujama rėmelį.

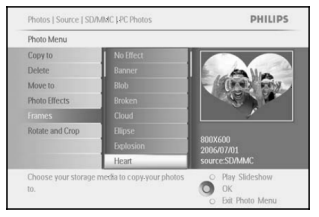

PHILIPS Photos | Source |SD/MM O OK

Spauskite **OK** norėdami pritaikyti rėmelį.

Spauskite Play Slideshow (Leisti demonstraciją) norėdami išeiti iš šio meniu ir paleisti demonstracija

Pastaba: Rémeliai gali būti pašalinti pasirinkus "no frame" (Jokio rėmelio).

# 4. DEMONSTRACIJŲ KŪRIMAS IR VALDYMAS

### 4.5 Koliažas

Norėdami vienu metų matyti keleta nuotraukų ekrane, pasirinkite koliaža.

Pastaba: Nuotraukos, kurių formatas yra toks, kad neatitinka nuotraukų ekrano formato normaliai yra rodomos su juodu rėmeliu. Koliaže tie rėmeliai automatiškai užpildomi tos pačios nuotraukos fragmentais.

| Photos    |                                                                                                    |
|-----------|----------------------------------------------------------------------------------------------------|
| Slideshow |                                                                                                    |
| Setup     |                                                                                                    |
|           |                                                                                                    |
|           | 00                                                                                                    |
|           | and state of the state of the s |

PHILIPS

piktogramą.

Pereikite žemyn norėdami pasiekti collage (koliažo) meniu.

Spauskite meniu mygtuka norėdami patekti į pagrindinį meniu. Pereikite **žemvn** norėdami pažvmėti Slideshow (demonstracijos)

Pereikite dešinėn arba spauskite OK myotuka norėdami pasiekti demonstracijų meniu.

O Play Slides OK

37

# 4.4 Kadrų dažnumas

Naudodamiesi šia funkcija galite nustatyti, kiek laiko kiekviena nuotrauka rodoma ekrane demonstracijos metu.

Pereikite dešinėn.

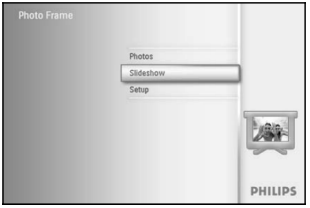

Spauskite **meniu** mygtuką norėdami patekti į pagrindinį meniu. Pereikite **žemyn** norėdami pažymėti Slideshow (demonstracijos) piktogramą.

Pereikite **dešinėn** arba spauskite **OK** mygtuką norėdami pasiekti demonstracijų meniu.

| Setting            |             |  |
|--------------------|-------------|--|
| Slideshows         | Photo frame |  |
| Slideshow sequence |             |  |
| Transition         |             |  |
| Frequency          |             |  |
| Collage            |             |  |
| Background Color   |             |  |
| Show Clock         |             |  |
|                    |             |  |

Pereikite **žemyn** norėdami pasiekti frequency (Dažnumo) meniu.

Pereikite žemyn norėdami pasirinkti pageidaujama rodymo laika.

Spauskite **OK** mygtuka norėdami patvirtinti.

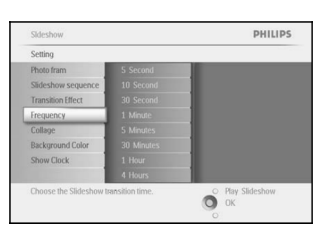

| Setting            |            |  |
|--------------------|------------|--|
| Photo fram         | 5 Second   |  |
| Slideshow sequence | 10 Second  |  |
| Transition Effect  | 30 Second  |  |
| Frequency          | 1 Minute   |  |
| Collage            | S Minutes  |  |
| Background Color   | 30 Minutes |  |
| Show Clock         | 1 Hour     |  |
|                    | 4 Hours    |  |

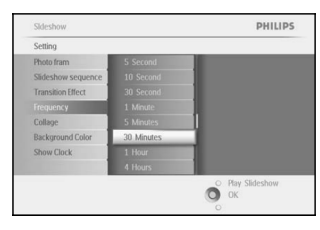

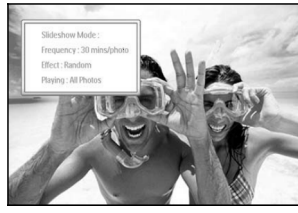

Spauskite **Play Slideshow** (Leisti demonstraciją) norėdami išeiti iš šio meniu ir paleisti demonstraciją

Pastaba: Ši funkcija pritaikoma visoms demonstracijoms visuose prietaisuose.

# 3. NUOTRAUKŲ IR ALBUMŲ VALDYMAS

# 3.5 Albumo meniu

3.5.1 Naujo nuotraukų albumo sukūrimas

Norėdami surūšiuoti nuotraukas jūs galite sukurti nuotraukų albumus savo nuotraukų ekrane arba atminties kortelėje ir pasirinkti, kuriuos albumus naudosite demonstracijai.

Jūs galite sukurti ne daugiau kaip 500 albumų.

| Photos    |         |
|-----------|---------|
| Slideshow |         |
| Setup     |         |
|           | 200     |
|           | PHILIPS |

Spauskite **meniu** mygtuką norėdami patekti į pagrindinį meniu. Pereikite **dešinėn** arba spauskite **OK** mygtuką norėdami pasiekti Photo (Nuotrauku) meniu.

|                  |                                                                                                    | Source           |
|------------------|----------------------------------------------------------------------------------------------------|------------------|
|                  | New Album                                                                                                    | Photo frame      |
|                  | Camera Photos                                                                                                    | SD/MMC           |
|                  | PC Photos                                                                                                    | CF Card          |
|                  |                                                                                                    | Memory stick     |
|                  | and the second second se | xD Card          |
|                  |                                                                                                    |                  |
|                  |                                                                                                    |                  |
| 1                |                                                                                                    |                  |
| O Play Slideshow | course.                                                                                                    | Choose the Photo |

Pereikite ž**emyn** norėdami pasirinkti prietaisą, kurį norite peržiūrėti. Pereikite **dešinėn** norėdami pasirinkti albumą.

Spauskite **OK** mygtuką norėdami pamatyti klaviatūrą ekrane.

| Create N | lew Al | bum  |       |      |   |   |   |   |    |        |
|----------|--------|------|-------|------|---|---|---|---|----|--------|
|          |        | Birt | hday_ | 2006 |   |   |   |   |    |        |
| 1        | 2      | 3    | 4     | S    | 6 | 7 |   |   |    |        |
| A        | В      | С    | D     | Ε    | F | G | Н | 1 |    | + -    |
| J        | K      | L    | М     | Ν    | 0 | P | Q |   |    | 1      |
| S        | T      | U    | V     | W    | Х | Y | Z |   |    | Enter  |
|          |        |      | S     | bace | _ | _ |   | а | bc | Cancel |

Naudodamiesi valdymo mygtukais ir **OK** mygtuku įveskite norimo sukurti albumo pavadinimą. Pavadinimą gali sudaryti ne daugiau kaip 24 simboliai.

Pažymėkite **ENTER** ir spauskite **OK** mygtuką norėdami patvirtinti pavadinimą ir sugrįžti į nuotraukų ekrano meniu.

Spauskite **Play Slideshow** (Leisti demonstraciją) norėdami išeiti iš šio meniu ir paleisti demonstraciją

25

### 3.5.2 Albumo pervadinimas

Albumai gali būti pervadinti bet kada, kai norite, atlikus nurodymus, esančius žemiau.

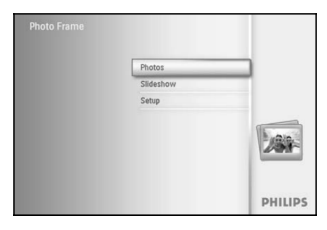

Spauskite **meniu** mygtuką norėdami patekti į pagrindinį meniu. Pereikite **dešinėn** arba spauskite **OK** mygtuką norėdami pasiekti **Photo** (Nuotraukų) meniu.

|                  |               | Source           |
|------------------|---------------|------------------|
|                  | New Album     | Photo Frame      |
|                  | Camera Photos | SEMMINC          |
|                  | PC Photos     | CF Card          |
|                  | new           | Memory stick     |
|                  |               | d) Card          |
|                  |               |                  |
|                  |               |                  |
|                  |               |                  |
| O Play Slideshow | source.       | Choose the Photo |
| O OK             |               |                  |

Pereikite **žemyn** norėdami pasirinkti prietaisą, kurį norite peržiūrėti. Pereikite **dešinėn** norėdami pasirinkti albumą.

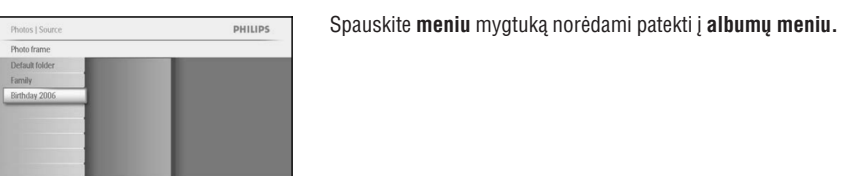

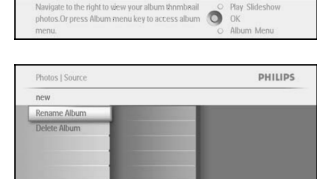

O Play Slideshov OK O Svit Album Ma

PHILIPS

Pereikite **dešinėn** norėdami sukurti naują albumą ir patekti į ekrano klaviatūrą.

Naudodamiesi valdymo mygtukais ir **OK** mygtuku įveskite norimo sukurti albumo pavadinimą. Pavadinimą gali sudaryti ne daugiau kaip 24 simboliai.

Pažymėkite **ENTER** ir spauskite **OK** mygtuką norėdami patvirtinti pavadinimą ir sugrįžti į nuotraukų ekrano meniu.

Spauskite **Play Slideshow** (Leisti demonstraciją) norėdami išeiti iš šio meniu ir paleisti demonstraciją

# 4. DEMONSTRACIJŲ KŪRIMAS IR VALDYMAS

### 4.3 Pakeitimo efektai

Nuotraukos ekrane gali pasirodyti vienu iš trijų būdų: Fade (išryškėti), Slide (įvažiuoti) arba Scroll (prasukti).

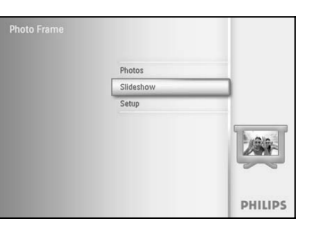

Spauskite **meniu** mygtuką norėdami patekti į pagrindinį meniu. Pereikite **žemyn** norėdami pažymėti Slideshow (demonstracijos)

piktogramą. Pereikite **dešinėn** arba spauskite **OK** mygtuką norėdami pasiekti demonstracijų meniu.

| Cattleo           |               |  |
|-------------------|---------------|--|
| Setting           |               |  |
| Photo fram        | No Transition |  |
| lideshow sequence | Random        |  |
| Transition Effect | Silding       |  |
| Frequency         | Fading        |  |
| Collage           | Bars          |  |
| Background Color  | Translation   |  |
| Show Clock        | Snail         |  |
|                   | Statirs       |  |

Pereikite **žemyn** norėdami pasiekti Transition effect (Pakeitimo efektai). Pereikite dešinėn norėdami pažymėti efektą.

| 30003110110        |        | PHILIPS                                                                                                    |
|--------------------|--------|----------------------------------------------------------------------------------------------------|
| Setting            |        |                                                                                                    |
| Photo fram         |        |                                                                                                    |
| Slideshow sequence |        | P. Contraction of the second second s |
| Transition Effect  |        |                                                                                                    |
| Frequency          | Fading |                                                                                                    |
| Collage            | Bars   |                                                                                                    |
| Background Color   |        |                                                                                                    |
| Show Clock         |        |                                                                                                    |
|                    |        |                                                                                                    |

Pereikite **žemyn** norėdami pasirinkti tarp **Random** (atsitiktinis), **Fade** (išryškėti), **Slide** (įvažiuoti) arba **Scroll** (prasukti). Spauskite **OK** norėdami patvirtinti.

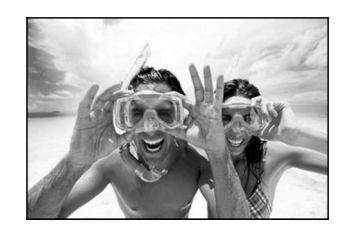

Spauskite **Play Slideshow** (Leisti demonstraciją) norėdami išeiti iš šio meniu ir paleisti demonstraciją

**Pastaba 1:** Ši funkcija pritaikoma visoms demonstracijoms visuose prietaisuose.

**Pastaba 2:** Pasirinkus atsitiktinį efektą, efektai yra naudojami pakaitomis atsitiktine tvarka.

|   |   |   | Birt | nday_ | 2006 | _ |   | _ |    | _  |           |
|---|---|---|------|-------|------|---|---|---|----|----|-----------|
|   | 1 | 2 | 3    | 4     | 5    | 6 | 7 |   |    |    |           |
| 1 | A | B | С    | D     | Ε    | F | G |   |    |    | + +       |
|   | J | Κ | L    | М     | Ν    | 0 | Р |   |    |    | . Century |
|   | S | T | U    | V.    | W    | X | Υ |   |    |    | Diver     |
|   |   |   |      | St    | ace  |   |   |   | al | )C | Cancel    |

Photos | Storage | Photo Display | Album Menu

Create New Albury

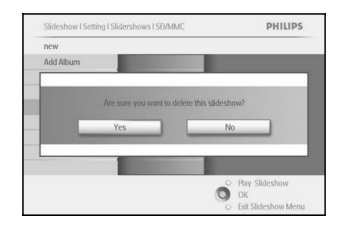

Spauskite **Play Slideshow** (Leisti demonstraciją) norėdami išeiti iš šio meniu ir paleisti demonstraciją

# 4.2 Demonstracijos seka

Demonstracijos gali būti leidžiamos dviem būdais: iš eilės arba atsitiktine tvarka.

PHILIPS

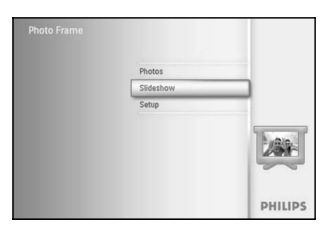

Play,Edit and Creae Slideshows O Play Slidesh Choose the source to view your sildeshow from OK

Setting

Photo fram Slideshow sequ Transition Effect

Collage Background Cold

Show Clocks

Spauskite **meniu** mygtuką norėdami patekti į pagrindinį meniu. Pereikite **žemyn** norėdami pažymėti Slideshow (demonstracijos) piktogramą.

Pereikite **dešinėn** arba spauskite **OK** mygtuką norėdami pasiekti demonstracijų meniu.

Pereikite žemyn norėdami pasiekti sequence (sekos) meniu.

Spauskite **Play Slideshow** (Leisti demonstraciją) norėdami išeiti iš šio meniu ir paleisti demonstraciją

# 3. NUOTRAUKŲ IR ALBUMŲ VALDYMAS

# 3.5.3 Albumo ištrynimas

Jei jums reikia ištrinti visą albumą:

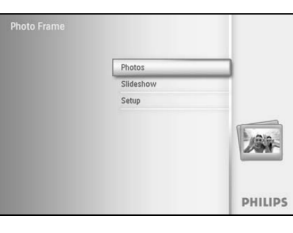

Spauskite **meniu** mygtuką norėdami patekti į pagrindinį meniu. Pereikite **dešinėn** arba spauskite **OK** mygtuką norėdami pasiekti Photo (Nuotraukų) meniu.

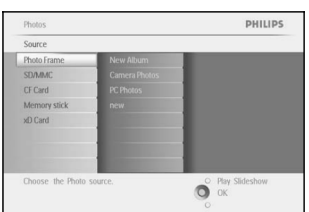

Pereikite **žemyn** norėdami pasirinkti prietaisą, kurį norite peržiūrėti. Pereikite **dešinėn** norėdami pasirinkti albumą.

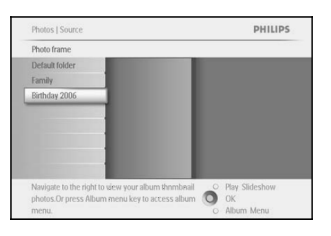

Spauskite meniu mygtuką norėdami patekti į albumų meniu.

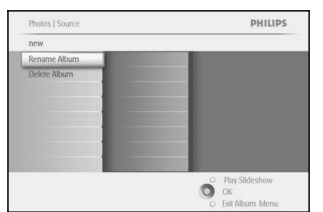

Pereikite **žemyn** norėdami pasirinkti visą albumą ištrynimui. Pereikite **dešinėn** norėdami pasirinkti Yes / No (Taip / Ne) Spauskite **OK** mygtuką norėdami patvirtinti. Spauskite **Play Slideshow** (Leisti demonstraciją) norėdami išeiti iš šio

Spauskite **Play Slideshow** (Leisti demonstraciją) norėdami išeiti iš meniu ir paleisti demonstraciją

Norėdami sukurti savo demonstraciją, jūs galite pasirinkti albumus, kuriuos norite rodyti, skaidrių dažnį, kuris apsprendžia, kiek laiko nuotrauka rodoma ekrane, pakeitimo efektus (kaip viena nuotrauka keičia kitą) ir eilės tvarką (iš eilės ar atsitiktine tvarka).

# 4.1 Demonstracija

### 4.1.1 Demonstracijos sukūrimas

Norėdami leisti visų nuotraukų demonstraciją savo nuotraukų ekrane, atlikite veiksmus aprašytus žemiau.

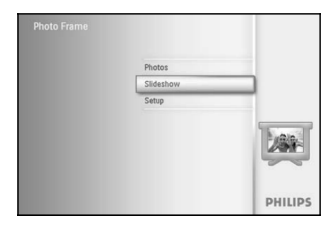

Spauskite **meniu** mygtuką norėdami patekti į pagrindinį meniu. Pereikite **žemyn** norėdami pažymėti setup (įdiegimo) piktogramą. Pereikite **dešinėn** arba spauskite **OK** mygtuką norėdami pasiekti demonstracijų meniu.

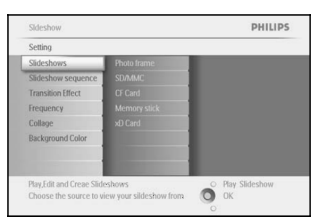

Demonstracijų meniu rodo nustatymus, galimus demonstracijoms. Pereikite **žemyn** ir **dešinėn** norėdami pasirinkti prietaisą.

Naudodamiesi valdymo mygtukais ir **OK** mygtuku įveskite norimo sukurti albumo pavadinimą. Pavadinimą gali sudaryti ne daugiau kaip 24 simboliai.

Pažymėkite **ENTER** ir spauskite **OK** mygtuką norėdami patvirtinti pavadinimą ir sugrįžti į nuotraukų ekrano meniu.

| ew Sli | desho | N    |       |        |     |   |   |   |    |          |
|--------|-------|------|-------|--------|-----|---|---|---|----|----------|
|        |       | Slid | eshov | v Farm | ily | _ | _ | _ |    |          |
| 1      | 2     | 3    | 4     | 5      | 6   | 7 |   |   |    |          |
| A      | В     | С    | D     | Ε      | F   | G |   |   |    | + +      |
| J      | K     | L    | М     | Ν      | 0   | P |   |   |    | failur . |
| S      | T     | U    | V.    | W      | X   | Υ |   |   |    | Erici    |
|        |       | _    | St    | ace    | _   | _ |   | а | oc | Cancel   |

Naujasis demonstracijos pavadinimas rodomas sąraše. Tuomet spauskite meniu mygtuką norėdami pridėti albumą į demonstraciją.

Pereikite **dešinėn** ir pasirinkite albumą, kurį norite pridėti į demonstraciją.

Spauskite **OK** norėdami pridėti.

Kartokite, kiek reikės.

Spauskite **Play Slideshow** (Leisti demonstraciją) norėdami išeiti iš šio meniu ir paleisti demonstraciją

# 4. DEMONSTRACIJŲ KŪRIMAS IR VALDYMAS

### 4.1.6 Demonstracijos ištrynimas

Demonstracijos ištrynimas nepašalins nuotraukų iš nuotraukų ekrano, tik pašalins demonstracijos pavadinimą iš sąrašo.

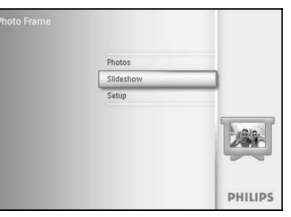

Spauskite **meniu** mygtuką norėdami patekti į pagrindinį meniu.

Pereikite **žemyn** norėdami pažymėti Slideshow (demonstracijos) piktogramą.

Pereikite **dešinėn** arba spauskite **OK** mygtuką norėdami pasiekti demonstracijų meniu.

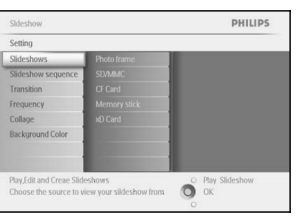

Pereikite dešinėn norėdami pasiekti saugojimo meniu.

| Sideshow             |                            | PHILIPS          |
|----------------------|----------------------------|------------------|
| Slidershows          |                            |                  |
| Photo Frame          | New Slidershow             |                  |
| SD/MMC               | Albums                     |                  |
| CF Card              |                            |                  |
| Memory stick         |                            |                  |
| xD Card              |                            |                  |
|                      |                            |                  |
|                      |                            |                  |
|                      |                            |                  |
| Create a new sildes! | how, choose a sildeshow to | O Play Slideshow |
| play or edit it.     |                            | ОК               |

Pereikite **dešinėn** į demonstracijų sąrašą.

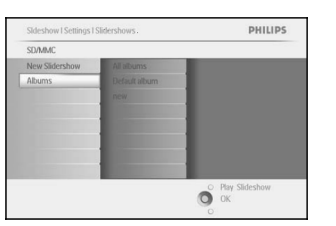

Pereikite **žemyn** prie demonstracijos kurią norite ištrinti ir spauskite **meniu** mygtuką.

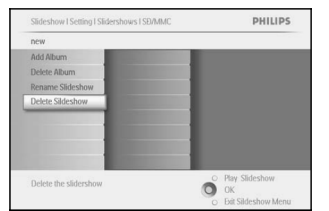

Pereikite **žemyn** prie Delete slideshow (ištrinti demonstraciją), Pereikite **dešinėn** prie **Yes** (Taip) arba **No** (Ne). Pereikite **žemyn** prie Yes ir spauskite **OK** norėdami patvirtinti.

### 4.1.5 Demonstracijos pervadinimas

Demonstracijos pavadinimą galima pakeisti bet kuriuo metu atlikus veiksmus, aprašytus žemiau.

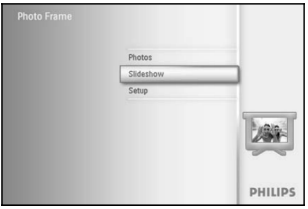

Spauskite **meniu** mygtuką norėdami patekti į pagrindinį meniu. Pereikite **žemyn** norėdami pažymėti Slideshow (demonstracijos) piktogramą.

Pereikite **dešinėn** arba spauskite **OK** mygtuką norėdami pasiekti demonstracijų meniu.

Pereikite **dešinėn** norėdami pasiekti šaltiniu saraša.

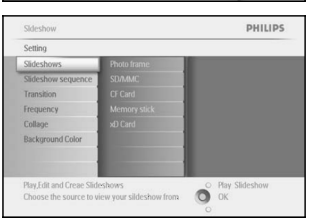

Pereikite **dešinėn** į demonstracijų saraša.

meniu mygtuką.

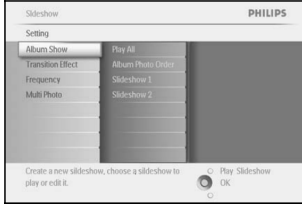

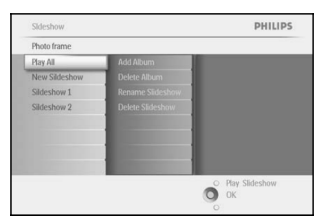

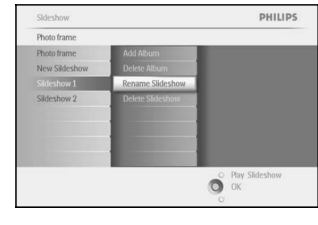

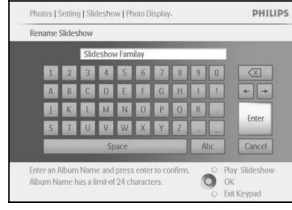

Pereikite žemyn prie rename slideshow (pervadinti demonstracija) ir

spauskite **OK** norėdami patekti į ekrano klaviatūrą.

Pereikite **žemyn** prie demonstracijos, kuria norite pasirinkti ir spauskite

Naudodamiesi valdymo mygtukais ir **OK** mygtuku įveskite norimo sukurti albumo pavadinimą. Pavadinimą gali sudaryti ne daugiau kaip 24 simboliai.

Pažymėkite **ENTER** ir spauskite **OK** mygtuką norėdami patvirtinti pavadinimą ir sugrįžti į nuotraukų ekrano meniu.

Spauskite **Play Slideshow** (Leisti demonstraciją) norėdami išeiti iš šio meniu ir paleisti demonstraciją

# 4. DEMONSTRACIJŲ KŪRIMAS IR VALDYMAS

### 4.1.2 Leisti visus albumus arba pasirinktą demonstraciją

Norėdami paleisti visus albumus nuotraukų ekrane, atlikite veiksmus aprašytus žemiau.

| Photos    |         |
|-----------|---------|
| Slideshow |         |
| Setup     |         |
|           |         |
|           | PHILIPS |

Spauskite **meniu** mygtuką norėdami patekti į pagrindinį meniu. Pereikite **žemyn** norėdami pažymėti setup (įdiegimo) piktogramą. Pereikite **dešinėn** arba spauskite **OK** mygtuką norėdami pasiekti demonstracijų meniu.

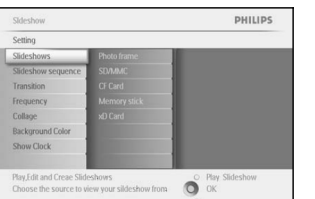

Demonstracijų meniu rodo nustatymus, galimus demonstracijoms. Pereikite **dešinėn** į albumų sąrašą.

Naudodami mygtukus **aukštyn** ir **žemyn** pasirinkite visus albumus ar keletą albumų.

| Slideshow   Settings     |                          | PHILIPS          |
|--------------------------|--------------------------|------------------|
| Album Show               |                          |                  |
| Play All                 | Random                   |                  |
| Album Photo Order        | Sequential               | 1                |
| Sildeshow 1              |                          |                  |
| Sildeshow 2              |                          |                  |
|                          |                          |                  |
|                          |                          |                  |
|                          |                          |                  |
|                          |                          |                  |
| Play,Edit and Creae Slic | leshows                  | O Play Slideshow |
| Choose the source to a   | view your sildeshow from | О ок             |
|                          |                          | 0                |

Spauskite slideshow (demonstracija) norėdami paleisti demonstraciją.

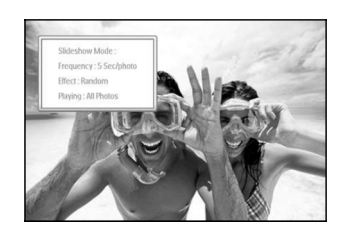

Spauskite **Play Slideshow** (Leisti demonstraciją) norėdami išeiti iš šio meniu ir paleisti demonstraciją

## 4.1.3 Albumo pridėjimas į demonstracija

Naudokite šią funkciją norėdami pridėti seniau sukurtus albumus į demonstracijas.

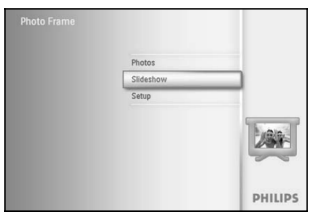

Spauskite meniu mygtuka norėdami patekti į pagrindinį meniu. Pereikite **žemyn** norėdami pažymėti Slideshow (demonstracijos) piktogramą.

Pereikite dešinėn arba spauskite OK mygtuką norėdami pasiekti demonstracijų meniu.

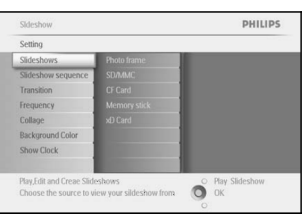

Sideshow

Album Show Transition Eff

Multi Photo

Setting

Pereikite **dešinėn** norėdami pasiekti demonstracijos šaltini.

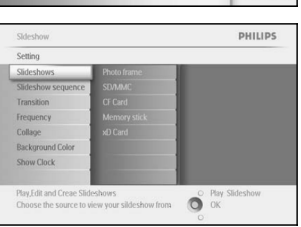

Pereikite dešinėn norėdami pasiekti saugojimo meniu.

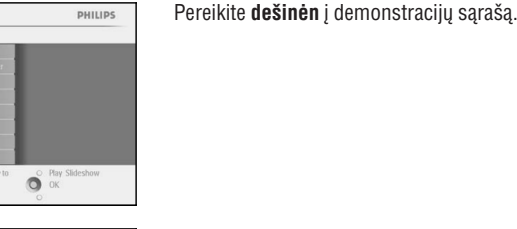

spauskite OK.

meniu ir paleisti demonstracija

PHILIPS Photo frame O Play

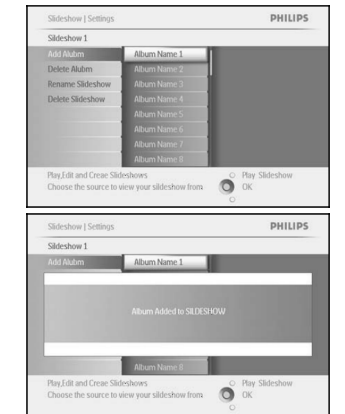

Pereikite žemyn prie demonstracijos, j kuria norite pridėti albuma. Spauskite meniu mygtuką.

Pereikite dešinėn norėdami pasirinkti albumą, kurį norite pridėti ir

Spauskite Play Slideshow (Leisti demonstraciją) norėdami išeiti iš šio

PHILIPS Setting Album Sho Transition O OK

Pereikite žemyn prie demonstracijos.

| Sideshow      |                  | PHILIPS                            |
|---------------|------------------|------------------------------------|
| Photo frame   |                  |                                    |
| Play All      | Add Album        |                                    |
| New Sildeshow | Delete Album     |                                    |
| sildeshow 1   | Rename Slideshow |                                    |
| Sildeshow 2   | Delete Slideshow |                                    |
|               |                  |                                    |
|               |                  |                                    |
|               |                  |                                    |
|               |                  |                                    |
|               |                  | <ul> <li>Play Slideshow</li> </ul> |
|               | 0                | OK                                 |

| Addribuon 1<br>add Alam<br>Remove Album Irom skillschow | Skeckow 1<br>Add Ablam add Ablam<br>Remove Ablam From sik Archow<br>Ablam Koma A | Slideshow   Setting | 35                      | PHILIPS |
|---------------------------------------------------------|----------------------------------------------------------------------------------|---------------------|-------------------------|---------|
| add Abim add Abim Remove Abum from sideshow             | Add Rubern and Ribern Remove Album from sklochow                                 | Sildeshow 1         |                         |         |
| Remove Allium from slideshow                            | Remove Album from skåsshov                                                       | Add Alubm           | add Albim               |         |
|                                                         | Album Minna B                                                                    |                     | Remove Album from sides | how     |
|                                                         | Album Name 9                                                                     |                     |                         |         |
| Play Edit and Creae Slideshows O. Play Slideshow        |                                                                                  |                     |                         | -       |

Pereikite dešinėn ir žemyn norėdami pereiti prie Remove Album (Pašalinti albumą)

Pereikite žemyn norėdami pasirinkti albumą, kurį norite pašalinti.

Spauskite **OK** norėdami pašalinti albuma.

Spauskite Play Slideshow (Leisti demonstraciją) norėdami išeiti iš šio meniu ir paleisti demonstraciją

134

PHILIPS

ištrinti albuma visam laikui, skaitykite skyreli "Albumo ištrynimas".

4.1.4 Albumo ištrvnimas iš demonstracijos

4. DEMONSTRACIJŲ KŪRIMAS IR VALDYMAS

Spauskite meniu mygtuka norėdami patekti į pagrindinį meniu.

Pereikite žemyn norėdami pažymėti Slideshow (demonstracijos) piktograma.

Pereikite dešinėn arba spauskite OK mygtuką norėdami pasiekti demonstraciju menju.

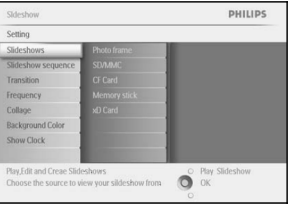

Pereikite dešinėn į demonstracijų saraša.

Ši funkcija leidžia ištrinti pasirinktą albumą iš demonstracijos. Ji neištrina albumo iš nuotraukų ekrano. Norėdami